# cisco.

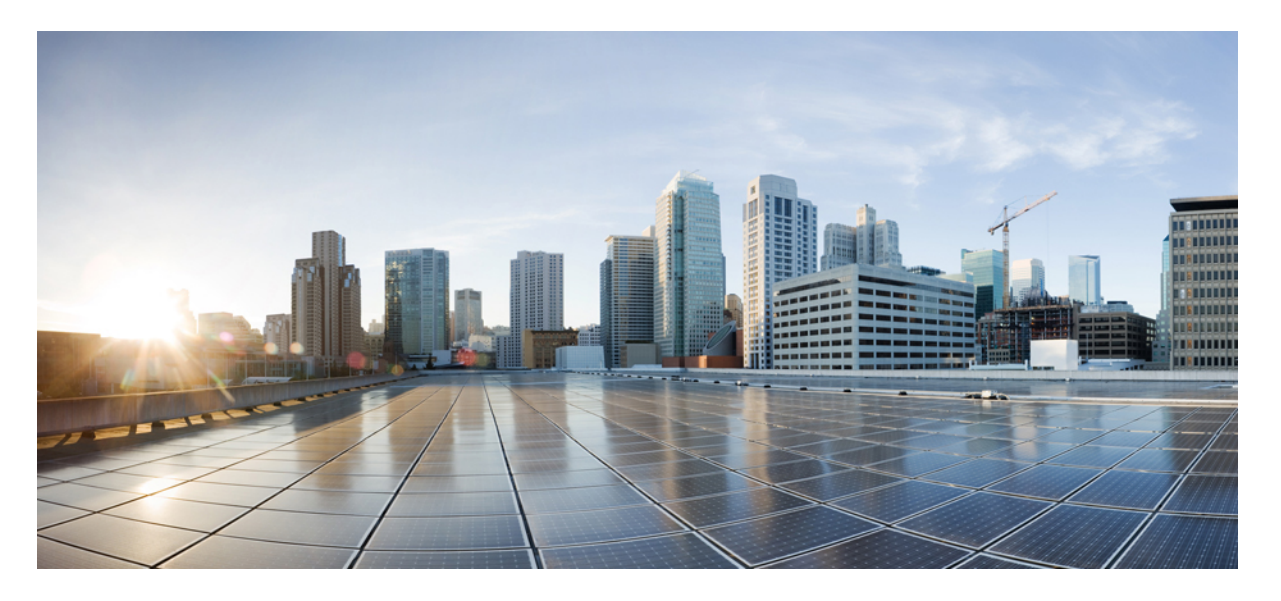

# **Cisco IOS XE Amsterdam 17.3.x (Catalyst 9400** スイッチ)ハイア ベイラビリティ コンフィギュレーション ガイド

初版: 2020年7月31日

### シスコシステムズ合同会社

〒107-6227 東京都港区赤坂9-7-1 ミッドタウン・タワー http://www.cisco.com/jp お問い合わせ先:シスココンタクトセンター 0120-092-255 (フリーコール、携帯・PHS含む) 電話受付時間:平日 10:00~12:00、13:00~17:00 http://www.cisco.com/jp/go/contactcenter/ 【注意】シスコ製品をご使用になる前に、安全上の注意(www.cisco.com/jp/go/safety\_warning/)をご確認ください。本書は、米国シスコ発行ド キュメントの参考和訳です。リンク情報につきましては、日本語版掲載時点で、英語版にアップデートがあり、リンク先のページが移動/変更され ている場合がありますことをご了承ください。あくまでも参考和訳となりますので、正式な内容については米国サイトのドキュメントを参照くだ さい。また、契約等の記述については、弊社販売パートナー、または、弊社担当者にご確認ください。

THE SPECIFICATIONS AND INFORMATION REGARDING THE PRODUCTS IN THIS MANUAL ARE SUBJECT TO CHANGE WITHOUT NOTICE. ALL STATEMENTS, INFORMATION, AND RECOMMENDATIONS IN THIS MANUAL ARE BELIEVED TO BE ACCURATE BUT ARE PRESENTED WITHOUT WARRANTY OF ANY KIND, EXPRESS OR IMPLIED. USERS MUST TAKE FULL RESPONSIBILITY FOR THEIR APPLICATION OF ANY PRODUCTS.

THE SOFTWARE LICENSE AND LIMITED WARRANTY FOR THE ACCOMPANYING PRODUCT ARE SET FORTH IN THE INFORMATION PACKET THAT SHIPPED WITH THE PRODUCT AND ARE INCORPORATED HEREIN BY THIS REFERENCE. IF YOU ARE UNABLE TO LOCATE THE SOFTWARE LICENSE OR LIMITED WARRANTY, CONTACT YOUR CISCO REPRESENTATIVE FOR A COPY.

The Cisco implementation of TCP header compression is an adaptation of a program developed by the University of California, Berkeley (UCB) as part of UCB's public domain version of the UNIX operating system. All rights reserved. Copyright © 1981, Regents of the University of California.

NOTWITHSTANDING ANY OTHER WARRANTY HEREIN, ALL DOCUMENT FILES AND SOFTWARE OF THESE SUPPLIERS ARE PROVIDED "AS IS" WITH ALL FAULTS. CISCO AND THE ABOVE-NAMED SUPPLIERS DISCLAIM ALL WARRANTIES, EXPRESSED OR IMPLIED, INCLUDING, WITHOUT LIMITATION, THOSE OF MERCHANTABILITY, FITNESS FOR A PARTICULAR PURPOSE AND NONINFRINGEMENT OR ARISING FROM A COURSE OF DEALING, USAGE, OR TRADE PRACTICE.

IN NO EVENT SHALL CISCO OR ITS SUPPLIERS BE LIABLE FOR ANY INDIRECT, SPECIAL, CONSEQUENTIAL, OR INCIDENTAL DAMAGES, INCLUDING, WITHOUT LIMITATION, LOST PROFITS OR LOSS OR DAMAGE TO DATA ARISING OUT OF THE USE OR INABILITY TO USE THIS MANUAL, EVEN IF CISCO OR ITS SUPPLIERS HAVE BEEN ADVISED OF THE POSSIBILITY OF SUCH DAMAGES.

Any Internet Protocol (IP) addresses and phone numbers used in this document are not intended to be actual addresses and phone numbers. Any examples, command display output, network topology diagrams, and other figures included in the document are shown for illustrative purposes only. Any use of actual IP addresses or phone numbers in illustrative content is unintentional and coincidental.

All printed copies and duplicate soft copies of this document are considered uncontrolled. See the current online version for the latest version.

Cisco has more than 200 offices worldwide. Addresses and phone numbers are listed on the Cisco website at www.cisco.com/go/offices.

Cisco and the Cisco logo are trademarks or registered trademarks of Cisco and/or its affiliates in the U.S. and other countries. To view a list of Cisco trademarks, go to this URL: www.cisco.com go trademarks. Third-party trademarks mentioned are the property of their respective owners. The use of the word partner does not imply a partnership relationship between Cisco and any other company. (1721R)

© 2020 Cisco Systems, Inc. All rights reserved.

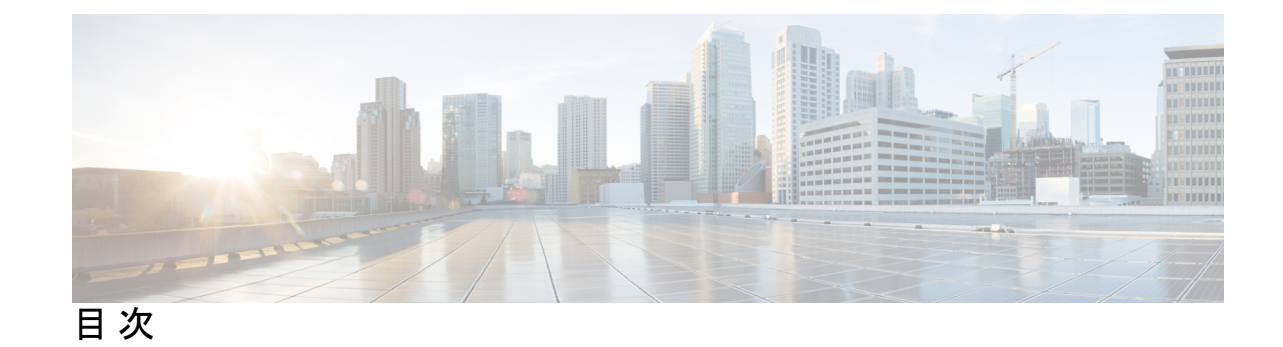

第1章

# ノンストップ フォワーディング/ステートフル スイッチオーバー 1 Cisco Nonstop Forwarding とステートフル スイッチオーバーの前提条件 1 Cisco Nonstop Forwarding とステートフル スイッチオーバーの制約事項 2 Cisco Nonstop Forwarding とステートフル スイッチオーバーに関する情報 2 Cisco Nonstop Forwarding とステートフル スイッチオーバーの概要 2 SSOの動作 3 Cisco Nonstop Forwarding の動作 4 シスコエクスプレスフォワーディング 5 ルーティングプロトコル 5 BGPの動作 6 EIGRPの動作 7 OSPFの動作 8 Cisco Nonstop Forwarding とステートフル スイッチオーバーの設定方法 8 ステートフルスイッチオーバーの設定 8 Cisco Express Forwarding と Cisco Nonstop Forwarding の確認 9 Cisco Nonstop Forwarding とステートフル スイッチオーバーの設定例 10 例:ステートフルスイッチオーバーの設定 10 Cisco Nonstop Forwarding とステートフル スイッチオーバーに関するその他の関連資料 13 Cisco Nonstop Forwarding とステートフル スイッチオーバーの機能履歴 13

第2章

#### グレースフル挿入と削除の設定 15

グレースフル挿入と削除の制約事項 15 グレースフル挿入と削除について 15

概要 15

レイヤ2インターフェイスのシャットダウン 16 カスタムテンプレート 17 システムモードメンテナンスカウンタ 17 グレースフル挿入と削除の設定方法 18 メンテナンステンプレートの作成 18 システムモードメンテナンスの設定 19 メンテナンスモードの開始と停止 20 グレースフル挿入と削除のモニタリング 20 グレースフル削除と挿入の設定例 21 例:メンテナンステンプレートの設定 21 例:システムモードメンテナンスの設定 21 例:システムモードメンテナンスの設定 21 例:システムモードメンテナンスの設定 21 グレースフル挿入と削除の表示 22

#### 第3章 Cisco StackWise Virtualの設定 25

Cisco StackWise Virtual の前提条件 25
Cisco StackWise Virtual の制約事項 26
Cisco StackWise Virtual について 27
Cisco Catalyst 9400 シリーズスイッチの Cisco StackWise Virtual 27
Cisco StackWise Virtual の概要 29
Cisco StackWise Virtual トポロジ 30
Cisco StackWise Virtual ア長性 32
SSO 冗長性 32
ノンストップ フォワーディング 33
マルチシャーシ EtherChannel 33
MEC の最小遅延ロード バランシング 34
MEC 障害シナリオ 34
Cisco StackWise Virtual のパケット処理 35
StackWise Virtual リンク上のトラフィック 36

23

Layer 2 Protocols 36 Layer 3 Protocols 38 デュアルアクティブ検出 40 fast hello デュアル アクティブ検出リンク 41 拡張 PAgP デュアル アクティブ検出 41 リカバリアクション 42 Cisco StackWise Virtual の実装 42 Cisco StackWise Virtual の設定方法 43 Cisco StackWise Virtual 設定の構成 43 Cisco StackWise Virtual リンクの設定 45 BUM トラフィック最適化の設定 46 StackWise Virtual Fast Hello デュアルアクティブ検出リンクの設定 47 ePAgP デュアル アクティブ検出の有効化 48 リカバリによるリロードの無効化 50 Cisco StackWise Virtual の無効化 51 StackWise Virtual の設定例 53 例: StackWise Virtual リンクの設定 53 例: StackWise Virtual Fast Hello デュアルアクティブ検出リンクの設定 53 例: StackWise Virtual リンク情報の表示 54 例: StackWise Virtual デュアルアクティブ検出リンク情報の表示 54 Cisco StackWise Virtual の設定の確認 55 StackWise Virtual に関するその他の関連資料 56 Cisco StackWise Virtual の機能の履歴と情報 56

第4章

#### ISSUの設定 57

ISSUを実行するための前提条件 57
ISSUについて 57
ISSUの実行に関する制約事項および注意事項 59
1 ステップワークフローを使用したソフトウェアのアップグレード 59
3 ステップワークフローを使用したソフトウェアのアップグレード 60
ISSUのモニタリング 61

ISSUの機能情報 62

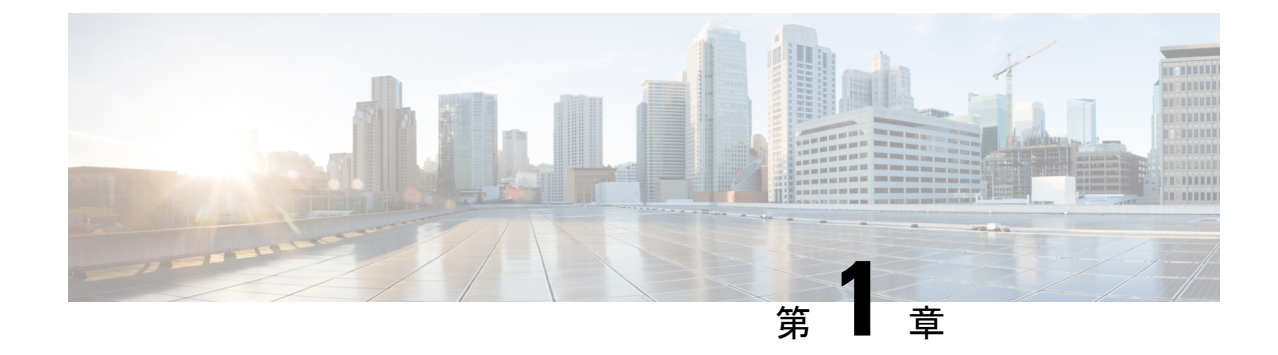

# ノンストップ フォワーディング/ステート フル スイッチオーバー

Cisco Nonstop Forwarding (NSF) とステートフル スイッチオーバー (SSO) 機能を組み合わせ ることにより、スイッチオーバー後に、ユーザがネットワークを使用できない時間が最小限に 抑えられます。NSF の主な目的は、ルート プロセッサ (RP) のスイッチオーバー後に、引き 続き IP パケットを転送することです。

- Cisco Nonstop Forwarding とステートフル スイッチオーバーの前提条件 (1ページ)
- Cisco Nonstop Forwarding とステートフル スイッチオーバーの制約事項 (2ページ)
- Cisco Nonstop Forwarding とステートフル スイッチオーバーに関する情報 (2ページ)
- Cisco Nonstop Forwarding とステートフル スイッチオーバーの設定方法 (8ページ)
- Cisco Express Forwarding と Cisco Nonstop Forwarding の確認  $(9 \, \stackrel{\sim}{\sim} \stackrel{\checkmark}{\vee})$
- Cisco Nonstop Forwarding とステートフル スイッチオーバーの設定例 (10ページ)
- Cisco Nonstop Forwarding とステートフル スイッチオーバーに関するその他の関連資料 (13ページ)
- Cisco Nonstop Forwarding とステートフル スイッチオーバーの機能履歴 (13ページ)

# Cisco Nonstop Forwarding とステートフル スイッチオー バーの前提条件

- Cisco Nonstop Forwarding (NSF) は、ステートフル スイッチオーバー (SSO) 対応に設定 されているネットワークデバイス上で設定する必要があります。
- NSFでBorder Gateway Protocol(BGP)に対応するには、ネイバーネットワーキングデバイスが NSF 認識である必要があります。つまり、デバイスにはグレースフルリスタート機能があり、セッション確立中にOPENメッセージ内でこの機能がアドバタイズされる必要があります。NSF 対応デバイスが特定の BGP ネイバーにグレースフルリスタート機能がないことを検出すると、そのネイバーとはNSF 対応セッションを確立しません。グレースフルリスタート機能のある他のすべてのネイバーは、この NSF 対応ネットワーキングデバイスと NSF 対応セッションを継続します。

 NSF で Open Shortest Path First (OSPF) に対応するには、すべてのネイバー ネットワーキ ングデバイスが NSF 認識である必要があります。NSF 対応デバイスが特定のネットワー ク セグメントで NSF 非認識ネイバーを検出すると、そのセグメントについては NSF 機能 をディセーブルにします。NSF 対応または NSF 認識デバイスばかりで構成された他のネッ トワーク セグメントは、継続して NSF 機能を提供します。

# Cisco Nonstop Forwarding とステートフル スイッチオー バーの制約事項

NSF with SSO の制約事項を次に示します。

- IP マルチキャスト ルーティングは SSO を認識しないため、NSF はサポートされません。
- •NSF が動作するには、SSO をデバイス上に設定する必要があります。
- グレースフル リスタート機能をサポートするためには、すべてのレイヤ3のネイバーデ バイスが NSF Helper または NSF 対応である必要があります。
- IETFの場合、すべてのネイバーデバイスでNSF認識ソフトウェアイメージが実行されている必要があります。
- ホットスタンバイルーティングプロトコル(HSRP)は、NSF SSOでサポートされていません。
- NSF 認識デバイスは、2 台の NSF 対応ピアが 1 つの NSF の再起動処理を同時に実行する ことはサポートしません。ただし、NSF 再起動処理が完了した後で、両方のネイバーがピ アリング セッションを確立することは可能です。
- SSOの動作では、アクティブデバイスとスタンバイデバイスの両方が同じバージョンの Cisco IOS XE イメージを実行していることを確認します。アクティブデバイスとスタンバ イデバイスが異なるイメージで動作している場合、SSOフェールオーバーによって停止が 発生することがあります。

# Cisco Nonstop Forwarding とステートフル スイッチオー バーに関する情報

### **Cisco Nonstop Forwarding** とステートフル スイッチオーバーの概要

Cisco NSF は、SSO 機能と連動します。デバイスは、アクティブ デバイスが使用できなくなった場合にスタンバイスイッチが処理を引き継ぐようにすることで障害耐性をサポートします。 NSF は SSO と連動して、ネットワークが使用できない時間を最小限に抑えます。 通常、ネットワーキングデバイスが再起動すると、そのデバイスのすべてのルーティングピアは、デバイスがダウンし、そのあと再びアップになったことを検知します。このような移行によって、いわゆるルーティングフラップが発生します。ルーティングフラップは、複数のルーティングドメインに広がる場合があります。ルーティングの再起動によって発生したルーティングフラップによって、ルーティングが不安定になります。これはネットワーク全体のパフォーマンスに悪影響を及ぼします。Cisco NSF は、SSO 対応のデバイスにおけるルーティングフラップを抑止することによって、ネットワークの安定性を保ちます。

Cisco NSF と SSO により、スイッチオーバー後にルーティングプロトコル情報が復元される間 も、既知のルートでデータパケットの転送が続行されます。NSF/SSO を使用すると、ピアネッ トワーキング デバイスでルーティング フラップが発生しません。データトラフィックはイン テリジェント ラインカードまたはデュアルフォワーディングプロセッサ (FP) を介して転送 されますが、スタンバイルータプロセッサ (RP) では、スイッチオーバー中に障害が発生した アクティブな RP からの制御と見なされます。SSO の動作を伴う NSF は、スイッチオーバー中 にラインカードおよび FP のアクティブ状態が維持され、アクティブ RP の Forwarding Information Base (FIB; 転送情報ベース) が最新状態に維持される機能を提供します。

NSF は、次のような利点を提供します。

- ネットワークのアベイラビリティの向上:NSFは、ユーザのセッション情報がスイッチ オーバー後も維持されるように、ネットワークトラフィックとアプリケーションのステー ト情報を転送し続けます。
- ネットワーク全体の安定性:ネットワークの安定性は、ネットワーク内でデバイスに障害 が発生し、ルーティングテーブルが失われたときに作成されるルートフラップの数を減ら すことで改善できます。
- ネイバーデバイスがリンクフラップを検出しない:インターフェイスはスイッチオーバーの間アクティブ状態のままなので、ネイバーデバイスはリンクフラップを検出しません (リンクがダウンしてアップに戻ることはありません)。
- ルーティングフラップの回避: SSO がスイッチオーバー時にネットワークトラフィック を転送し続けるので、ルーティングフラップが回避されます。
- •スイッチオーバーの前に確立したユーザ セッションを維持します。
- スタックメンバーが応答しない場合は、そのメンバーがスタックから削除されます。
- •スタンバイ デバイスが応答しない場合は、新しいスタンバイ デバイスが選択されます。
- アクティブデバイスが応答しない場合は、スタンバイデバイスがアクティブデバイスになります。

### **SSO**の動作

スタンバイデバイスは、SSOモードで稼働する場合、完全に初期化されたステートで起動し、 アクティブデバイスの固定コンフィギュレーションおよび実行コンフィギュレーションと同期 されます。その後は、プロトコルのステートを維持し、SSOをサポートする機能に関するハー ドウェアおよびソフトウェアステートのすべての変更を同期します。そのため、冗長アクティ ブデバイス構成内のレイヤ2セッションへの割り込みは最小限になります。

アクティブ デバイスに障害が生じると、スタンバイ デバイスがアクティブ デバイスになりま す。この新しいアクティブデバイスは既存のレイヤ2スイッチング情報を使用して、トラフィッ クの転送を続けます。ルーティング テーブルが新しいアクティブ デバイスに再度読み込まれ るまで、レイヤ3の転送は延期されます。

(注)

- スタンバイデバイスが連邦情報処理標準(FIPS)キーでプログラムされていない場合は、 正しい動作モードではないため、警告メッセージが出力されます。
  - スイッチは、一方のスーパーバイザモジュールが FIPS モードで、もう一方が非 FIPS モードの場合でも、SSO モードで動作します。

### **Cisco Nonstop Forwarding**の動作

NSF は、常に SSO とともに実行され、レイヤ3トラフィックの冗長機能を提供します。NSF は BGP、Enhanced Interior Gateway Routing Protocol (EIGRP)、OSPF ルーティングプロトコル でサポートされ、転送は Cisco Express Forwarding (CEF)でサポートされています。これらルー ティングプロトコルは NSF 対応および NSF 認識で機能が強化されており、これらプロトコル を実行するデバイスはスイッチオーバーを検出できるほか、ネットワークトラフィックの転送 を継続するために必要なアクションやピアデバイスからのルート情報を回復するのに必要なア クションを実行できます。

スイッチオーバー時、ルーティングプロトコルがルーティング情報ベース(RIB)テーブルを 再作成している間、それぞれのプロトコルはCisco Express Forwarding を使用してパケットの転 送を継続します。ルーティングプロトコルの収束後、Cisco Express Forwarding は FIB テーブル を更新し、古いルートエントリを削除します。次に、Cisco Express Forwarding は新しい FIB 情 報でハードウェアを更新します。

アクティブデバイスのがBGP、OSPF、またはEIGRP ルーティングプロトコル用に設定されて いる場合(graceful-restart コマンドを使用)、ルーティングの更新はアクティブデバイスのの 選択時に自動的に送信されます。

NSFは2つの主要な要素で構成されています。

NSF 認識:ネットワーキングデバイスが NSF 互換ソフトウェアを実行している場合、このデバイスは NSF 認識です。アクティブデバイスのの選択が行われていても NSF デバイスがまだパケットを転送できることをネイバーデバイスが検出する場合、この機能のことを NSF 認識といいます。レイヤ 3 ルーティング プロトコル (BGP、OSPF、EIGRP)の拡張機能は、Cisco Express Forwarding ルーティングテーブルが時間切れにならないように、または NSF デバイスがルートをドロップしないように、ルート フラッピングを防ぐよう 設計されています。NSF 認識デバイスは、ルーティング プロトコル情報をネイバー NSF デバイスに送信します。NSF 認識は、EIGRP スタブ、EIGRP、OSPF プロトコルに対して はデフォルトでイネーブルになります。NSF 認識はBGPに対してデフォルトではディセーブルに設定されています。

NSF 対応: NSF をサポートするようにデバイスを設定した場合、そのデバイスは NSF 対応になります。NSF 認識ネイバーまたは NSF 対応ネイバーからルーティング情報を再構築します。NSF は SSO と連動して IP パケットを転送し続けることにより、アクティブデバイスの選択後にレイヤ3ネットワークを利用できない時間を最小限にします。レイヤ3ルーティングプロトコル(BGP、OSPFv2、EIGRP)の再コンバージェンスは、ユーザが意識する必要がなく、バックグラウンドで自動的に実行されます。ルーティングプロトコルはネイバーデバイスからルーティング情報を回復し、Cisco Express Forwarding (CEF)テーブルを再構築します。

### シスコ エクスプレス フォワーディング

NSFの重要な要素はパケット転送です。シスコのネットワーキングデバイスでは、Cisco Express Forwarding がパケット転送を行います。Cisco Express Forwarding は、転送情報ベース(FIB) を維持し、スイッチオーバー時はその時点で最新のFIB 情報を使用してパケットの転送を継続 し、スイッチオーバー時のトラフィックの中断を軽減します。

通常のNSF操作中、アクティブデバイスの上のCisco Express Forwarding は、現在のFIBと隣 接データベースを、スタンバイデバイスの上のFIBおよび隣接データベースと同期します。ス イッチオーバー時、最初にスタンバイデバイスの上にあるFIBおよび隣接データベースは、ア クティブデバイスの上で最新だったFIBと隣接データベースのミラーイメージです。スタンバ イデバイスの上のCisco Express Forwarding は、アクティブデバイスの上のCisco Express Forwarding によって送信された変更点を反映させて、転送エンジンを最新の状態に保ちます。 転送エンジンは、インターフェイスおよびデータパスが使用可能になりしだい、スイッチオー バー後も転送を継続できます。

ルーティングプロトコルはプレフィックス単位でRIBの再読み込みを始めるため、Cisco Express Forwardingにはプレフィックス単位のアップデートが行われ、これがFIBと隣接データベース の更新に使用されます。既存エントリと新規エントリには、最新であることを示す新しいバー ジョン(「エポック」)番号が付けられます。転送エンジンでは、コンバージェンス中に転送 情報が更新されます。RIBが収束すると、デバイスが信号通知を行います。ソフトウェアは、 現在のスイッチオーバーエポックよりも前のエポックを持ったFIBおよび隣接エントリをす べて削除します。これでFIBは最新のルーティングプロトコル転送情報を表示するようにな ります。

### ルーティング プロトコル

ルーティング プロトコルは、アクティブな RP だけで実行され、ネイバー デバイスからルー ティングの更新を受信します。ルーティング プロトコルは、スタンバイ RP では実行されませ ん。スイッチオーバー後、ルーティング プロトコルは、ルーティング テーブルを再構築しや すいように NSF 認識ネイバー デバイスにステート情報を送信するよう要求します。また、ネ イバーデバイスが NSF 認識ではない環境にある NSF 対応デバイスのルーティングテーブルの 再構築では、アクティブ RP からスタンバイ RP にステート情報を同期するように Intermediate System-to-Intermediate System (IS-IS) プロトコルを設定できます。

![](_page_11_Picture_2.jpeg)

(注) NSF 動作の場合、ルーティングプロトコルは Cisco Express Forwarding に応じて、ルーティング情報を再構築するとともにパケットの転送を続行します。

#### BGP の動作

NSF 対応のデバイスは、BGP ピアと BGP セッションを開始すると、OPEN メッセージをピア に送信します。メッセージには、NSF 対応デバイスには「グレースフル」リスタート機能があ るという宣言が含まれます。グレースフルリスタートは、BGP ルーティング ピアがスイッチ オーバーのあとにルーティング フラップが発生するのを防ぐメカニズムです。BGP ピアはこ の機能がある場合、メッセージを送信するデバイスが NSF 対応であることを認識しています。 NSF 対応デバイスと BGP ピアの両方が、セッションの確立時に OPEN メッセージでグレース フルリスタート機能を交換する必要があります。両方のピアがグレースフルリスタート機能 を交換しない場合、セッションはグレースフルリスタート対応になりません。

RPのスイッチオーバー中に BGP セッションが切断された場合、NSF 認識 BGP ピアは、NSF 対応デバイスに関連付けられたすべてのルートを失効とマーキングします。ただし、所定の時 間内は、引き続きこれらのルートを転送の決定に使用します。この機能により、新しくアク ティブになった RPが BGP ピアとのルーティング情報のコンバージェンスを待機している間に パケットが消失することを防ぐことができます。

RPのスイッチオーバーが発生した後、NSF対応デバイスはBGPピアとのセッションを再確立 します。新しいセッションの確立中に、NSF対応デバイスが再起動したことを識別する、新し いグレースフルリスタートメッセージを送信します。

この時点で、ルーティング情報は2つのBGPピアの間で交換されます。この交換が完了する と、NSF対応デバイスはルーティング情報を使用して、RIBとFIBを新しい転送情報で更新し ます。NSF認識デバイスは、ネットワーク情報を使用して失効したルートをBGPテーブルか ら削除します。この後BGPプロトコルが完全に収束します。

BGP ピアがグレースフル リスタート機能をサポートしていない場合、OPEN メッセージのグ レースフル リスタート機能は無視しますが、NSF 対応デバイスとの BGP セッションは確立し ます。この機能により、非 NSF 認識 BGP ピアとのインターオペラビリティ(および NSF 機能 が無いインターオペラビリティ)は可能になりますが、非 NSF 認識 BGP ピアとの BGP セッ ションはグレースフル リスタート対応になりません。

(注) NSF の BGP サポートでは、ネイバー ネットワーキング デバイスが NSF 認識である必要があ ります。つまり、デバイスにはグレースフル リスタート機能があり、セッション確立中に OPEN メッセージ内でこの機能をアドバタイズする必要があります。NSF 対応デバイスが特定 の BGP ネイバーにグレースフル リスタート機能がないことを検出すると、そのネイバーとは NSF 対応セッションを確立しません。グレースフル リスタート機能のある他のネイバーはす べて、NSF 対応ネットワーキング デバイスとの NSF 対応セッションを維持し続けます。

#### EIGRP の動作

Enhanced Interior Gateway Routing Protocol (EIGRP) NSF 機能は、hello パケットで EIGRP ピア によって交換されます。NSF 対応デバイスは、hello パケットで再起動(RS) ビットを設定し たことによって NSF の再起動処理が開始されたことをネイバーに通知します。NSF 認識デバ イスが NSF 対応ネイバーから、NSF の再起動処理が進行中であるという通知を受け取ると、 NSF 対応デバイスと NSF 認識デバイスは、即座にそれぞれのトポロジテーブルを交換します。 トポロジテーブルの送信が完了すると、NSF 認識デバイスは end-of-table アップデートパケッ トを送信します。次に NSF 認識デバイスは、NSF 対応デバイスを支援するために次のアクショ ンを実行します。

- EIGRP hello ホールドタイマーの期限を終了し、hello パケットの生成および送信の間隔を 短くします。これにより、NSF 認識デバイスは NSF 対応デバイスにより早く応答するこ とで、NSF 対応デバイスがネイバーを再検出し、トポロジテーブルを再構築するために 必要な時間を短縮します。
- ルートホールドタイマーが開始されます。このタイマーを使用して、NSF 認識デバイスがNSF対応ネイバーに対する既知のルートを保持している期間を設定します。このタイマーは、timers nsf route-hold コマンドで設定されます。デフォルトの期間は240秒です。
- ・ピアリストで、NSF 認識デバイスはNSF 対応ネイバーが再起動していることを示すほか、 隣接関係を維持し、NSF 認識デバイスがトポロジテーブルを送信する準備ができている ことを示す信号をNSF 対応ネイバーが送るまで、またはルートホールドタイマーの期限 が切れるまで、NSF 対応ネイバーの既知のルートを保持します。NSF 認識デバイスでルー トホールドタイマーの期限が切れると、NSF 認識デバイスは保持しているルートを破棄 し、NSF 対応デバイスをネットワークに参加した新しいデバイスとして扱い、新しいデバ イスに対して行うように隣接関係を再度確立します。
- •NSF 認識デバイスは、スイッチオーバーの後、コンバージェンス処理中のままの NSF 対応デバイスにクエリーを送信し続けることによって、Stuck In Active (SIA)状態が発生するまでの時間を効果的に延長します。

スイッチオーバー処理が完了すると、NSF 対応デバイスは、サポートしているデバイスに end-of-table (EOT) アップデートパケットを送信することによって、再コンバージェンスされ たこと、およびすべてのトポロジテーブルを受信したことをネイバーに通知します。その後、 NSF 対応デバイスは通常の処理に戻ります。NSF 認識デバイスは、(再起動中の)NSF 対応デ バイスでリフレッシュされないルートに対して、(アクティブな)別のパスを探します。その 後、NSF 認識デバイスは通常の処理に戻ります。NSF 対応デバイスによってすべてのパスがリ フレッシュされると、NSF 認識デバイスはすぐに通常の処理に戻ります。

(注) NSF 認識デバイスは、EIGRP ネットワーク内で NSF 非認識ネイバーまたは NSF 非対応ネイ バーと完全に共存できます。NSF 非認識ネイバーは、NSF 対応を無視し、隣接関係をリセット するか、そうでなければピア セッションを正常に維持します。

#### **OSPF**の動作

OSPF NSF 対応デバイスがスーパーバイザエンジンのスイッチオーバーを実行する場合、ルー タは OSPF ネイバーとリンク ステート データベースを再同期化するため、次の作業を行う必 要があります。

- ネイバー関係をリセットしないで、ネットワーク上で利用できる OSPF ネイバーを再学習 する。
- •ネットワークのリンクステートデータベースの内容を再取得する。

スーパーバイザ エンジン スイッチオーバーのあと、NSF 対応デバイスはできるだけ迅速に OSPF NSF 信号をネイバー NSF 認識デバイスに送信します。ネイバー ネットワーキング デバ イスはこの信号により、このデバイスとのネイバー関係をリセットしてはいけないことを認識 します。NSF 対応デバイスはネットワーク上の他のデバイスから信号を受信し、ネイバー リ ストの再構築を開始できます。

ネイバー関係が再構築されると、NSF対応デバイスはすべてのNSF認識ネイバーとデータベースの再同期化を始めます。この時点でルーティング情報は OSPF ネイバーの間で交換されます。交換が完了すると、NSF対応デバイスはルーティング情報を使用して、失効ルートを削除し、RIB を更新して、新しい転送情報で FIB を更新します。その後、OSPF プロトコルは完全に収束されます。

![](_page_13_Picture_8.jpeg)

(注) OSPF NSF では、すべてのネイバー ネットワーキング デバイスが NSF を認識する必要があり ます。NSF 対応デバイスは、特定のネットワーク セグメントで NSF 非認識ネイバーを検出す ると、そのセグメントでは NSF 機能をディセーブルにします。NSF 対応または NSF 認識デバ イスばかりで構成された他のネットワーク セグメントは、継続して NSF 機能を提供します。

# **Cisco Nonstop Forwarding** とステートフル スイッチオー バーの設定方法

### ステートフル スイッチオーバーの設定

あらゆるサポート対象プロトコルを持った NSF を使用するには、SSO を設定する必要があります。

|       | コマンドまたはアクション | 目的                  |
|-------|--------------|---------------------|
| ステップ1 | enable       | 特権 EXEC モードを有効にします。 |
|       | 例:           |                     |

|               | コマンドまたはアクション                                                     | 目的                                                                                  |
|---------------|------------------------------------------------------------------|-------------------------------------------------------------------------------------|
|               | Device> enable                                                   | <ul> <li>・パスワードを入力します(要求された場合)。</li> </ul>                                          |
| ステップ2         | show redundancy states<br>例:                                     | 動作中の冗長モードを表示します。                                                                    |
|               | Device# show redundancy states                                   |                                                                                     |
| ステップ3         | redundancy<br>例:<br>Device(config)# redundancy                   | 冗長コンフィギュレーション モードを<br>開始します。                                                        |
| ステップ4         | mode sso<br>例:<br>Device(config-red)# mode sso                   | ステートフル スイッチオーバーを設定<br>します。<br>・このコマンドにより、スタンバイス<br>イッチのがリロードされ、SSOモー<br>ドで機能を開始します。 |
| ステップ5         | end<br>例:<br>Device(config-red)# end                             | 冗長コンフィギュレーション モードを<br>終了し、特権 EXEC モードに戻ります。                                         |
| ステップ6         | show redundancy states<br>例:<br>Device# show redundancy states   | 動作中の冗長モードを表示します。                                                                    |
| ステップ <b>7</b> | debug redundancy status<br>例:<br>Device# debug redundancy status | 冗長ステータス イベントのデバッグを<br>有効にします。                                                       |

# Cisco Express Forwarding と Cisco Nonstop Forwarding の確 認

手順

show cef state

ネットワーク デバイスでの Cisco Express Forwarding のステートを表示します。

例:

Device# show cef state

CEF Status: RP instance common CEF enabled IPv4 CEF Status: CEF enabled/running dCEF enabled/running CEF switching enabled/running universal per-destination load sharing algorithm, id DEA83012 IPv6 CEF Status: CEF disabled/not running dCEF disabled/not running universal per-destination load sharing algorithm, id DEA83012 RRP state: I am standby RRP: no RF Peer Presence: yes RF PeerComm reached: yes RF Progression blocked: never Redundancy mode: rpr(1) CEF NSF sync: disabled/not running CEF ISSU Status: FIBHWIDB broker No slots are ISSU capable. FIBIDB broker No slots are ISSU capable. FIBHWIDB Subblock broker No slots are ISSU capable. FIBIDB Subblock broker No slots are ISSU capable. Adjacency update No slots are ISSU capable. IPv4 table broker No slots are ISSU capable. CEF push No slots are ISSU capable.

# **Cisco Nonstop Forwarding** とステートフルスイッチオー バーの設定例

### 例:ステートフル スイッチオーバーの設定

次に、SSO 対応としてシステムを設定し、冗長ステートを表示する例を示します。

Device(config)# redundancy
Device(config-red)# mode sso
Device(config-red)# end
Device#

次に、show redundancy コマンドの出力例を示します。

Device# show redundancy states

```
my state = 13 -ACTIVE
    peer state = 1 -DISABLED
          Mode = Simplex
          Unit = Primary
       Unit ID = 3
Redundancy Mode (Operational) = Non-redundant
Redundancy Mode (Configured) = sso
Redundancy State
                             = Non Redundant
    Maintenance Mode = Disabled
   Manual Swact = disabled (system is simplex (no peer unit))
Communications = Down
                         Reason: Simplex mode
  client count = 103
client_notification_TMR = 30000 milliseconds
          RF debug mask = 0x0
```

```
次に、show redundancy clients コマンドの出力例を示します。
```

Device# show redundancy clients

| clientID = 29    | group id = 1     | clientSeq = 60  | Redundancy Mode RF           |
|------------------|------------------|-----------------|------------------------------|
| clientID = 139   | group id = 1     | clientSeq = 62  | IfIndex                      |
| clientID = 25    | group $id = 1$   | clientSeq = 71  | CHKPT RF                     |
| clientID = 10001 | group id = 1     | clientSeq = 85  | QEMU Platform RF             |
| clientID = 77    | group_id = 1     | clientSeq = 87  | Event Manager                |
| clientID = 1340  | group id = 1     | clientSeq = 104 | RP Platform RF               |
| clientID = 1501  | group id = 1     | clientSeq = 105 | CWAN HA                      |
| clientID = 305   | group id = 1     | clientSeq = 110 | Multicast ISSU Consolidation |
| RF               |                  |                 |                              |
| clientID = 304   | $group_id = 1$   | clientSeq = 111 | IP multicast RF Client       |
| clientID = 22    | group id = 1     | clientSeq = 112 | Network RF Client            |
| clientID = 88    | group id = 1     | clientSeq = 113 | HSRP                         |
| clientID = 114   | $group_{id} = 1$ | clientSeq = 114 | GLBP                         |
| clientID = 4700  | group id = 1     | clientSeq = 118 | COND DEBUG RF                |
| clientID = 1341  | $group_{id} = 1$ | clientSeq = 119 | IOSXE DPIDX                  |
| clientID = 1505  | $group_id = 1$   | clientSeq = 120 | IOSXE SPA TSM                |
| clientID = 75    | $group_id = 1$   | clientSeq = 130 | Tableid HA                   |
| clientID = 501   | $group_id = 1$   | clientSeq = 137 | LAN-Switch VTP VLAN          |
| clientID = 71    | $group_id = 1$   | clientSeq = 139 | XDR RRP RF Client            |
| clientID = 24    | $group_id = 1$   | clientSeq = 140 | CEF RRP RF Client            |
| clientID = 146   | $group_id = 1$   | clientSeq = 142 | BFD RF Client                |
| clientID = 301   | $group_id = 1$   | clientSeq = 146 | MRIB RP RF Client            |
| clientID = 306   | $group_id = 1$   | clientSeq = 150 | MFIB RRP RF Client           |
| clientID = 402   | $group_id = 1$   | clientSeq = 161 | TPM RF client                |
| clientID = 520   | group_id = 1     | clientSeq = 162 | RFS RF                       |
| clientID = 210   | group_id = 1     | clientSeq = 163 | Auth Mgr                     |
| clientID = 10101 | group_id = 1     | clientSeq = 164 | NGMOD HMS RF client          |
| clientID = 5     | group_id = 1     | clientSeq = 165 | Config Sync RF client        |
| clientID = 10007 | group_id = 1     | clientSeq = 170 | NGWC FEC Rf client           |
| clientID = 10009 | $group_id = 1$   | clientSeq = 173 | NGWC POWERNET Rf client      |
| clientID = 10100 | $group_id = 1$   | clientSeq = 174 | NGMOD XCVR RF client         |
| clientID = 502   | group_id = 1     | clientSeq = 187 | LAN-Switch Port Manager      |
| clientID = 530   | $group_id = 1$   | clientSeq = 189 | Access Tunnel                |
| clientID = 519   | group_id = 1     | clientSeq = 190 | Mac address Table Manager    |
| clientID = 209   | $group_id = 1$   | clientSeq = 209 | L2FIB                        |
| clientID = 207   | $group_id = 1$   | clientSeq = 215 | CFM RF                       |
| clientID = 208   | $group_id = 1$   | clientSeq = 218 | LLDP                         |
| clientID = 226   | $group_id = 1$   | clientSeq = 219 | LACP                         |

次に、show redundancy counters コマンドの出力例を示します。

```
Device# show redundancy counters
Redundancy Facility OMs
              comm link up = 0
             comm link down = 0
          invalid client tx = 0
          null tx by client = 0
               tx failures = 0
      tx msg length invalid = 0
     client not rxing msgs = 0
 rx peer msg routing errors = 0
          null peer msg rx = 0
        errored peer msg rx = 0
                buffers tx = 7250
     tx buffers unavailable = 0
                buffers rx = 6786
     buffer release errors = 0
 duplicate client registers = 0
  failed to register client = 0
       Invalid client syncs = 0
```

次に、show redundancy states コマンドの出力例を示します。

#### Device# show redundancy states

```
my state = 13 -ACTIVE
     peer state = 1 -DISABLED
          Mode = Simplex
          Unit = Primary
       Unit ID = 3
Redundancy Mode (Operational) = Non-redundant
Redundancy Mode (Configured) = sso
Redundancy State
                             = Non Redundant
    Maintenance Mode = Disabled
   Manual Swact = disabled (system is simplex (no peer unit))
 Communications = Down
                          Reason: Simplex mode
  client count = 103
 client notification TMR = 30000 milliseconds
          RF debug mask = 0x0
```

Cisco IOS XE Amsterdam 17.3.x (Catalyst 9400 スイッチ) ハイ アベイラビリティ コンフィギュレーション ガイド

# **Cisco Nonstop Forwarding** とステートフルスイッチオー バーに関するその他の関連資料

#### 関連資料

| 関連項目                              | マニュアル タイトル                                                                                            |
|-----------------------------------|----------------------------------------------------------------------------------------------------|
| この章で使用するコマンドの完全な構文お<br>よび使用方法の詳細。 | <i>Command Reference (Catalyst 9400 Series Switches)</i> の「 <i>High Availability</i> 」セクションを参照してください。 |

# Cisco Nonstop Forwarding とステートフル スイッチオー

# バーの機能履歴

次の表に、このモジュールで説明する機能のリリースおよび関連情報を示します。

これらの機能は、特に明記されていない限り、導入されたリリース以降のすべてのリリースで 使用できます。

| リリース                        | 機能                                                   | 機能情報                                                                                                    |
|-----------------------------|------------------------------------------------------|----------------------------------------------------------------------------------------------------|
| Cisco IOS XE Everest 16.6.2 | Cisco Nonstop<br>Forwarding とステー<br>トフル スイッチオー<br>バー | Cisco NSF は、SSO 機能と連動します。NSF<br>は、SSO と連動して、スイッチオーバー後<br>にユーザがネットワークを使用できない時<br>間を最小限に抑えます。NSFの主な目的は、<br>ルート プロセッサ (RP) のスイッチオー<br>バー後に、引き続き IP パケットを転送する<br>ことです。 |

Cisco Feature Navigator を使用すると、プラットフォームおよびソフトウェアイメージのサポート情報を検索できます。Cisco Feature Navigator にアクセスするには、https://cfnng.cisco.com に進みます。

Cisco Nonstop Forwarding とステートフル スイッチオーバーの機能履歴

![](_page_20_Picture_0.jpeg)

# グレースフル挿入と削除の設定

グレースフル挿入と削除(GIR)は、デバイスメンテナンスによるネットワークサービスへの 影響を最小限に抑えるための代替方法を提供します。GIRでは、ネットワーク内の冗長パスを 活用して、メンテナンス中のデバイスのスムーズな取り外しと、アウトオブサービス処理を行 い、メンテナンスが完了した時点でサービスに戻します。この章では、GIRの設定方法につい て説明します。

- ・グレースフル挿入と削除の制約事項(15ページ)
- グレースフル挿入と削除について(15ページ)
- ・グレースフル挿入と削除の設定方法(18ページ)
- ・グレースフル挿入と削除のモニタリング (20ページ)
- ・グレースフル削除と挿入の設定例 (21ページ)
- ・グレースフル挿入と削除に関するその他の関連資料 (23ページ)
- ・グレースフル挿入と削除の機能履歴 (23ページ)

# グレースフル挿入と削除の制約事項

GIRは、レイヤ2インターフェイスのシャットダウン、ISISルーティングプロトコル、HSRP、 VRRPv3、およびBGPでサポートされています。これは、カスタマイズされたテンプレートを 作成するか、またはテンプレートなしで設定します。

# グレースフル挿入と削除について

### 概要

デバッグやアップグレードを実行するために、グレースフル挿入と削除(GIR)はスイッチを ネットワークから分離します。スイッチをメンテナンスモードにするには、start maintenance コマンドを使用します。メンテナンスが完了したスイッチは、設定されたメンテナンスタイム アウトに到達した時点で、または stop maintenance コマンドにより、通常モードに戻ります。 スイッチをメンテナンス モードに移行する前のメンテナンス モード テンプレートの作成は任 意です。デバイスのメンテナンスモードの目的は、ネットワークからの削除時および挿入時の トラフィックの中断を最小限に抑えることです。3 つの主要段階があります。

- ネットワークからのノードのグレースフル削除。
- ・デバイスでのメンテナンスの実行。
- •ネットワークへのグレースフル挿入。

スイッチは、デフォルトのテンプレートまたはカスタムテンプレートを使用してメンテナンス モードに移行させることができます。デフォルトのテンプレートには、ISISのすべてのインス タンスとともに shut down l2 が含まれています。カスタムテンプレートでは、必要な ISIS イン スタンスと shutdown l2 オプションを設定できます。メンテナンスモードを開始すると、すべ ての参加プロトコルが分離され、L2ポートがシャットダウンされます。通常モードに戻すと、 すべてのプロトコルおよび L2 ポートが起動状態に戻ります。

メンテナンスモードへの移行中と終了中にスナップショットが自動的に作成されます。snapshot create snapshot-name snapshot-description コマンドを使用して、事前に選択した機能のスナップ ショットをキャプチャし、保存することができます。スナップショットは、メンテナンスモー ドになる前と通常モードに戻った後に、スイッチの状態を比較するのに便利です。スナップ ショット プロセスは、次の3つの部分で構成されます。

- 事前に選択したスイッチの一部機能の状態のスナップショットを作成し、永続ストレージ メディアに保存する。
- ・さまざまな時間間隔で取得したスナップショットを一覧にして、管理する。
- スナップショットを比較し、各機能の概要と詳細を表示する。

スイッチに保存できるスナップショットの最大数は 10 です。snapshot delete snapshot-name コ マンドを使用して、特定のスナップショットをデバイスから削除できます。

メンテナンステンプレートまたはスナップショットテンプレートに対して複数のテンプレート を作成できます。ただし、一度に適用できるメンテナンステンプレートとスナップショットテ ンプレートは1つだけです。

スナップショットテンプレートを作成して、特定のスナップショットを生成できます。新しい スナップショットテンプレートは、snapshot-template-name コマンドを使用して作成で きます。snapshot-templatedefault-snapshot-template コマンドを使用すると、メンテナンスモー ドでデフォルトのスナップショットテンプレートを指定できます。snapshot

**create** [**template***emplateename*] *snapshot-namesnapshot-description* コマンドを使用すると、スナップショット作成機能に特定のテンプレートを適用できます。

### レイヤ2インターフェイスのシャットダウン

スイッチ上のポートなどのレイヤ2インターフェイスは、システムがメンテナンスモードに移 行するときにシャットダウンされます。レイヤ2インターフェイスをシャットダウンするに は、カスタムテンプレートで shutdown l2 (メンテナンステンプレート コンフィギュレーショ ンモード) コマンドを使用します。

### カスタム テンプレート

ネットワーク管理者として、システムがメンテナンスモードに移行するときに適用するテンプ レートを作成できます。これによって、特定のプロトコルを分離できます。分離する必要があ るすべてのインスタンスを明示的に指定する必要があります。

異なる設定で複数のテンプレートを作成できます。ただし、メンテナンスモードCLIに適用さ れるのは、単一のテンプレートのみです。適用すると、そのテンプレートは更新できません。 テンプレートを更新する必要がある場合は、そのテンプレートを削除し、変更を加えてから、 もう一度適用する必要があります。

テンプレート内の1つのクラスに属するプロトコルは、並行して処理されます。プロトコルの 優先順位は、デフォルトのテンプレートの優先順位と同じです。

この機能を設定するには、system mode maintenance コマンドを使用してメンテナンスモード を開始し、templatetenplate-namecalss コマンドを使用して機能を有効にします。

たとえば、カスタムテンプレートに次のプロトコルがある場合:

Maintenance-template foo
 router isis 100
 hsrp Et0/1 1
 hsrp Et0/1 2
 router isis 200
Maintenance-template foo class
 router isis 100
 hsrp Et0/1 1
 hsrp Et0/1 2
 router isis 200

上記の例では、isis は CLASS\_IGP に属しているため、router isis 100 と router isis 200 は並行して処理されます。IGP クラスに属するこれらのプロトコルの両方に対して確認応答が受信されると、FHRP\_CLASS クライアント、hsrp Et0/1 および hsrp Et0/1 2 が並行して処理されます。

テンプレートクラス機能が設定されている場合、プロトコルは、メンテナンスモードを開始す るときに、属しているクラスに基づいた順序に従います。通常モードに戻ると、プロトコルは 逆の順序に従います。

### システム モード メンテナンス カウンタ

GIRには、次のイベントを追跡するカウンタがあります。

- •スイッチがメンテナンスに入った回数。
- クライアントごとの Ack 統計情報。
- クライアントごとの Nack 統計情報。
- 特定のクライアントが確認応答しなかった回数。

- •GIR 中にスイッチオーバーが発生した回数。GIR インフラは、このカウンタを再同期して 複数のスイッチオーバーを追跡する。
- •フェールセーフタイマーが期限切れになった回数。
- タイムアウトの期限切れ時にシステムがメンテナンスを終了した回数。

この機能によって追跡されているカウンタを表示するには、特権 EXEC モードで show system mode maintenance counters コマンドを入力します。

この機能によってサポートされているカウンタをクリアするには、特権 EXEC モードで**clear** system mode maintenance countersコマンドを入力します。

クライアント応答確認のタイムアウト値は、failsafefailsafe-timeout-value コマンドを使用して設 定できます。フェールセーフ時間とは、GIRエンジンがクライアントの移行を許可する時間で す。各クライアントは、その移行に関する通知をGIRエンジンに送信します。移行にフェール セーフ時間を超える時間がかかる場合は、移行したと見なされます。フェールセーフタイマー は5~180分の範囲で設定でき、デフォルトは30分です。

# グレースフル挿入と削除の設定方法

### メンテナンステンプレートの作成

|       | コマンドまたはアクション                                                                                                    | 目的                                                                                       |
|-------|----------------------------------------------------------------------------------------------------|------------------------------------------------------------------------------------------|
| ステップ1 | <b>enable</b><br>例:<br>Device> enable                                                                             | 特権 EXEC モードを有効にします。パ<br>スワードを入力します(要求された場<br>合)。                                         |
| ステップ2 | <b>configure terminal</b><br>例:<br>Device# configure terminal                                                     | グローバル コンフィギュレーション<br>モードを開始します。                                                          |
| ステップ3 | <pre>maintenance-template template_name 例: Device(config)# maintenance-template girl</pre>                        | 指定した名前でテンプレートを作成しま<br>す。例については、「例:カスタムプ<br>ロファイルの作成」を参照してくださ<br>い。                       |
| ステップ4 | <pre>router routing_protocol instance_id   shutdown l2 例: Device (config-maintenance-templ) # router isis 1</pre> | このテンプレートに従って分離するイン<br>スタンスを作成します。<br>• router: ルーティング プロトコルと<br>関連のインスタンス ID を設定しま<br>す。 |

I

| コマンドまたはアクション                                                                                                  | 目的                                          |
|----------------------------------------------------------------------------------------------------|---------------------------------------------|
| Device(config-maintenance-templ)#<br>shutdown 12<br>Device(config-maintenance-templ)#<br>router bgp AS-number | • shutdown l2: レイヤ2インターフェ<br>イスをシャットダウンします。 |

# システム モード メンテナンスの設定

|       | コマンドまたはアクション                                                                                                    | 目的                                                                                                    |
|-------|----------------------------------------------------------------------------------------------------|----------------------------------------------------------------------------------------------------|
| ステップ1 | enable<br>例:<br>Device> enable                                                                                                 | 特権 EXEC モードを有効にします。パ<br>スワードを入力します(要求された場<br>合)。                                                                                        |
| ステップ2 | <b>configure terminal</b><br>例:<br>Device# configure terminal                                                                  | グローバル コンフィギュレーション<br>モードを開始します。                                                                                                    |
| ステップ3 | system mode maintenance<br>例:                                                                                                  | システム モード メンテナンス設定モー<br>ドを開始します。                                                                                                    |
|       | Device(config)# system mode maintenance                                                                                        | メンテナンス モード パラメータを作成<br>するさまざまなサブコマンドは、この<br>モードで設定します。                                                                                  |
| ステップ4 | <b>timeout</b> timeout-value   <b>template</b><br>template-name   <b>failsafe</b><br>failsafe-timeout-value   <b>on-reload</b> | メンテナンス モード パラメータを設定<br>します。                                                                                                    |
|       | reset-reason maintenance                                                                                                    | <ul> <li>timeout: メンテナンス モードのタ<br/>イムアウト時間を分単位で設定しま<br/>す。この時間が経過すると、システ<br/>ムは自動的に通常モードに戻りま<br/>す。デフォルトのタイムアウト値は<br/>ありません。</li> </ul> |
|       |                                                                                                    | • template: 指定したテンプレートを<br>使用してメンテナンス モードを設<br>定します。                                                                                    |
|       |                                                                                                    | • failsafe:クライアント応答確認のタ<br>イムアウト値を設定します。                                                                                                |
|       |                                                                                                    | システムがメンテナンス モードに<br>移行する場合は、そのモードに到達<br>するまで続行されます。メンテナン                                                                                |

| コマンドまたはアクション | 目的                                                                                                    |
|--------------|----------------------------------------------------------------------------------------------------|
|              | ス モードを終了すると、通常モー<br>ドになります。                                                                                                    |
|              | <ul> <li>on-reload reset-reason maintenance:</li> <li>システムのリロード時にメンテナン</li> <li>スモードになるようにシステムを設定します。設定されていない場合、</li> <li>システムはリロード時に通常モードになります。</li> </ul> |

### メンテナンス モードの開始と停止

#### 手順

|       | コマンドまたはアクション                                                | 目的                                               |
|-------|-------------------------------------------------------------|--------------------------------------------------|
| ステップ1 | enable<br>例:<br>Device> enable                              | 特権 EXEC モードを有効にします。パ<br>スワードを入力します(要求された場<br>合)。 |
| ステップ2 | <b>start maintenance</b><br>例:<br>Device# start maintenance | システムをメンテナンス モードに移行<br>させます。                      |
| ステップ3 | stop maintenance<br>例:<br>Device# stop maintenance          | システムを通常モードに戻します。                                 |

# グレースフル挿入と削除のモニタリング

次のコマンドを使用して、GIR機能によって生成された統計情報のステータスを確認したり、 統計情報を表示したりします。

#### 表 1:特権 EXEC コマンド

| コマンド                                                                              | 目的                           |
|-----------------------------------------------------------------------------------|------------------------------|
| <pre>show system mode [maintenance [clients   template template-name]]</pre>      | システム モードに関する情報を表示します。        |
| <pre>show system snapshots [dump <snapshot-file-name>]</snapshot-file-name></pre> | デバイスに存在するすべてのスナップショットを表示します。 |

| コマンド                                                                                 | 目的                                                                |
|--------------------------------------------------------------------------------------|-------------------------------------------------------------------|
| <pre>show system snapshots [dump <snapshot-file-name>]xml</snapshot-file-name></pre> | デバイスに存在するすべてのスナップショッ<br>トを XML 形式で表示します。                          |
| <pre>show system snapshots compare snapshot-name1 snapshot-name2</pre>               | メンテナンス モードに移行する前とメンテナ<br>ンス モードを終了した後に作成したスナップ<br>ショット間の相違を表示します。 |

表2:トラブルシューティングするためのグローバル コンフィギュレーション コマンド

| コマンド                          | 目的                                  |
|-------------------------------|-------------------------------------|
| debug system mode maintenance | GIR 機能をトラブルシューティングに役立つ<br>情報を表示します。 |

# グレースフル削除と挿入の設定例

次に、メンテナンス時に GIR を有効にするために実行した手順の例を示します。

# 例:メンテナンステンプレートの設定

GIR でサポートされるどのプロトコルも、メンテナンステンプレートで設定できます。この例 では、ISIS ルーティング プロトコル インスタンスでメンテナンステンプレート tl を設定する 方法を示します。

Device# configure terminal
Device(config)# maintenance-template t1
Device(config-maintenance-templ)# router isis 1

次に、shutdown l2 を使用してメンテナンス テンプレート t1 を設定する例を示します。

Device# configure terminal
Device(config)# maintenance-template t1
Device(config-maintenance-templ)# shutdown 12

次に、BGP ルーティング プロトコル インスタンスを使用してメンテナンステンプレート t1 を 設定する例を示します。

Device# configure terminal Device(config)# maintenance-template t1 Device(config-maintenance-templ)# router BGP 1

# 例:システムモードメンテナンスの設定

次に、メンテナンステンプレートを作成し、メンテナンス モード パラメータを設定する例を 示します。

| Device# configure terminal              |                                    |
|-----------------------------------------|------------------------------------|
| <pre>Device(config) # system mode</pre> | maintenance                        |
| <pre>Device(config-maintenance)#</pre>  | timeout 20                         |
| Device(config-maintenance)#             | failsafe 30                        |
| Device(config-maintenance)#             | on-reload reset-reason maintenance |
| Device(config-maintenance)#             | template t1                        |
| Device(config-maintenance)#             | exit                               |

### 例:メンテナンスモードの開始と停止

次に、システムをメンテナンスモードに移行する例を示します。

Device# start maintenance

アクティビティが完了したら、システムをメンテナンス モードから戻すことができます。 次に、システムをメンテナンス モードから戻す例を示します。

Device# stop maintenance

### 例:システムモード設定の表示

次に、さまざまなオプションを使用して、システム モード設定を表示する例を示します。

Device# **show system mode** System Mode: Normal

Device# show system mode maintenance System Mode: Normal Current Maintenance Parameters: Maintenance Duration: 15(mins) Failsafe Timeout: 30(mins) Maintenance Template: t1 Reload in Maintenance: False

Device# show system mode maintenance clients

System Mode: Normal Maintenance Clients: CLASS-EGP CLASS-IGP router isis 1: Transition None CLASS-MCAST CLASS-L2

Device# show system mode maintenance template default System Mode: Normal default maintenance-template details: router isis 1 router isis 2

Device# show system mode maintenance template t1 System Mode: Normal Maintenance Template t1 details: router isis 1

# グレースフル挿入と削除に関するその他の関連資料

#### 関連資料

| 関連項目                              | マニュアルタイトル                                                                                             |
|-----------------------------------|----------------------------------------------------------------------------------------------------|
| この章で使用するコマンドの完全な構文お<br>よび使用方法の詳細。 | <i>Command Reference (Catalyst 9400 Series Switches)</i> の「 <i>High Availability</i> 」セクションを参照してください。 |

# グレースフル挿入と削除の機能履歴

次の表に、このモジュールで説明する機能のリリースおよび関連情報を示します。

これらの機能は、特に明記されていない限り、導入されたリリース以降のすべてのリリースで使用できます。

| リリース                      | 機能       | 機能情報                                                                                                    |
|---------------------------|----------|----------------------------------------------------------------------------------------------------|
| Cisco IOS XE Fuji 16.8.1a | グレースフル挿抜 | デバイスのメンテナンスによるネットワー<br>クサービスへの影響を最小限に抑える代替<br>方法を提供します。GIR では、ネットワー<br>ク内の冗長パスを活用して、メンテナンス<br>中のデバイスのスムーズな取り外しと、ア<br>ウトオブサービス処理を行い、メンテナン<br>スが完了した時点でサービスに戻します。 |

I

| リリース                              | 機能                                                                               | 機能情報                                                                                                    |
|-----------------------------------|----------------------------------------------------------------------------------|----------------------------------------------------------------------------------------------------|
| Cisco IOS XE Fuji 16.9.1          | グレースフル挿入と<br>削除 (GIR) の機能拡<br>張:スナップショッ<br>トテンプレート                               | <ul> <li>次の拡張機能が導入されました。</li> <li>・スナップショットテンプレートを使用して、特定のスナップショットを生成できます。</li> <li>・同じカスタムテンプレート内の1つのクラスに属するプロトコルは、並行していたからため。</li> </ul> |
|                                   |                                                                                  | <ul> <li>てサービスされます。</li> <li>システムモードメンテナンスカウンタが追加されました。スイッチがメンテナンスに入った回数などのイベントの追跡に使用されます。</li> </ul>                                      |
|                                   | GIR Hot Standby<br>Router Protocol<br>(HSRP) 向けのGIR<br>レイヤ2プロトコル<br>のサポート        | GIR は HSRP プロトコルでサポートされる<br>ようになりました。                                                                                                    |
|                                   | GIR Virtual Router<br>Redundancy Protocol<br>(VRRP) 向けのGIR<br>レイヤ2プロトコル<br>のサポート | GIR は VRRPv3 プロトコルでサポートされ<br>るようになりました。                                                                                                    |
| Cisco IOS XE Gibraltar<br>16.10.1 | BGP のグレースフル<br>挿入と削除 (GIR) サ<br>ポート                                              | GIR は BGP プロトコルでサポートされるようになりました。                                                                                                    |

Cisco Feature Navigator を使用すると、プラットフォームおよびソフトウェアイメージのサポート情報を検索できます。Cisco Feature Navigator にアクセスするには、https://cfnng.cisco.com に進みます。

![](_page_30_Picture_0.jpeg)

# Cisco StackWise Virtual の設定

- Cisco StackWise Virtual の前提条件 (25 ページ)
- Cisco StackWise Virtual の制約事項 (26 ページ)
- Cisco StackWise Virtual について (27 ページ)
- Cisco StackWise Virtual の設定方法 (43 ページ)
- StackWise Virtual の設定例 (53 ページ)
- Cisco StackWise Virtual の設定の確認 (55 ページ)
- StackWise Virtual に関するその他の関連資料 (56 ページ)
- Cisco StackWise Virtual の機能の履歴と情報 (56 ページ)

# **Cisco StackWise Virtual**の前提条件

- Cisco StackWise Virtual ソリューションのすべてのスイッチは、同じスイッチモデルである 必要があります。
- Cisco StackWise Virtual ソリューションのスーパーバイザモジュールは、同じモデルである 必要があります。
- 各スイッチのスーパーバイザモジュールは、対称スロットに挿入する必要があります。たとえば、Cisco Catalyst 9407R スイッチでスロット3にスーパーバイザモジュールを取り付けた場合は、2番目のスイッチのスロット3にもスーパーバイザモジュールが取り付けられていることを確認します。

シャーシスロットの制限については、『Cisco Catalyst 9400 Series Supervisor Module Installation Note』を参照してください

- Cisco StackWise Virtual ソリューションのすべてのスイッチは同じレベルのライセンスを実行している必要があります。
- Cisco StackWise Virtual ソリューションのすべてのスイッチは同じソフトウェアバージョン を実行している必要があります。
- Cisco StackWise Virtual ソリューションのすべてのスイッチは同じ SDM テンプレートを実行している必要があります。

- StackWise Virtual リンク(SVL)の設定に使用されるすべてのポートが、同じ速度を共有していること。たとえば、10Gまたは40Gポートを同時に設定してSVLを形成することはできない。
- ラインカードでSVLおよびデュアルアクティブ検出(DAD)リンクを設定する場合は、 次の手順を実行することを推奨します。
  - ラインカードで autoLC シャットダウンを有効にします。自動ラインカードシャット ダウン機能により、ラインカードの電源優先順位を設定して、電力制限モードで最も 優先順位の低いラインカードを自動的にシャットダウンできます。
  - SVL および DAD リンクが設定されているラインカードには、より高い優先順位を設定します。これにより、電力が不十分な状況で、SVL および DAD リンクを備えたラインカードが最後にリロードされます。

グローバルコンフィギュレーションモードで power supply autoLC [ priority physical-slot-number ] [shutdown] コマンドを使用して、autoLCシャットダウンおよびラインカードの電源優先順位を設定できます。

スイッチスタックでは、**power supply switch** *switch-number* **autoLC** [ **priority** *physical-slot-number* ] [**shutdown**] コマンドを使用します。

# **Cisco StackWise Virtual** の制約事項

- Cisco StackWise Virtual は、Cisco Catalyst 9400 シリーズ スーパーバイザ1モジュール (C9400-SUP-1) および Cisco Catalyst 9400 シリーズ スーパーバイザ1XL モジュール (C9400-SUP-1XL) でサポートされています。この機能には、Cisco Catalyst 9400 シリー ズスーパーバイザ1モジュール (C9400-SUP-1) を搭載した特別な追加の C9400-SUP-UPG-LIC= ライセンスが必要です。
- Cisco StackWise Virtual は、シャーシごとに1つのスーパーバイザモジュールでのみ設定できます。Cisco StackWise Virtual ソリューションで使用される各シャーシに2つのスーパーバイザモジュールを取り付けることができます。ただし、アクティブになるスーパーバイザモジュールは1つだけです。他のモジュールの電源はオフになります。
- Cisco StackWise Virtual を展開する場合は、VLAN ID 4094 がネットワーク上のどこでも使用されていないことを確認してください。スタックメンバ間のすべてのシャーシ間システム制御通信は、グローバルな範囲から予約された VLAN ID 4094 で伝送されます。
- ・設定変更を有効にするには、デュアルアクティブ検出(DAD)および StackWise Virtual リ ンク(SVL)の設定を手動で実行し、デバイスを再起動する必要があります。
- Cisco トランシーバモジュールのみがサポートされています。
- ・デフォルトで割り当てられているインターフェイスVLANMACアドレスは、mac-address コマンドを使用して上書きできます。このコマンドが、レイヤ3のインジェクトされたパ ケットを必要とする単一のSVIまたはルータポートで設定されている場合、デバイス上の 他のすべてのSVIまたはルーテッドポートも、MACアドレスの最初の4つの最上位バイ

ト(4MSB)で設定する必要があります。たとえば、SVIのMACアドレスをxxxx.yyyy.zzzz に設定する場合、他のすべてのSVIのMACアドレスはxxx.yyyyで始まるように設定し ます。レイヤ3のインジェクトされたパケットが使用されない場合、この制限は適用され ません。

![](_page_32_Figure_3.jpeg)

(注) これは、すべてのレイヤ3ポート、SVI、およびルーテッドポートに適用されます。これはGigabitEthernet0/0ポートには適用されません。

 ・ブロードキャスト、不明なユニキャスト、マルチキャスト(BUM)トラフィックの最適 化は、スタンドアロンまたは物理ポートを持つ VLAN には適用されません。

# Cisco StackWise Virtual について

# Cisco Catalyst 9400 シリーズ スイッチの Cisco StackWise Virtual

このセクションでは、Cisco Catalyst 9400 シリーズ スイッチに固有の Cisco StackWise Virtual の 機能について説明します。

- Cisco StackWise Virtual は、Cisco Catalyst 9404R、Cisco Catalyst 9407R、および Catalyst 9410R スイッチでサポートされています。
- Cisco Catalyst 9400 シリーズのスーパーバイザモジュールで SVL および DAD リンクを設定し、イーサネットスイッチングモジュール(ラインカード)を選択できます。SVL接続は、スーパーバイザモジュールの10G、40G、または25G(C9400-SUP-1XL-Yでのみ使用可能)アップリンクポート、およびラインカードの上10Gダウンリンクポートを介して確立されます。サポートされるスーパーバイザモジュールおよびラインカードの詳細については、次の表を参照してください。

次の表に、各モジュールの StackWise Virtual 通信メカニズムのマトリックスを示します。

| 表3:スーパーバイザモジュール | ) StackWise Virtual の機能マトリックス |
|-----------------|-------------------------------|
|-----------------|-------------------------------|

| 製品 ID                   | StackWise Virtual リンク | デュアルアクティブ検出リン<br>ク |
|-------------------------|-----------------------|--------------------|
| スーパーバイザ モジュール           |                       |                    |
| C9400-SUP-1             | サポート対象                | サポート対象             |
| C9400-SUP-1XL           | サポート対象                | サポート対象             |
| C9400-S-BLANK-SUP-1XL-Y | サポート対象                | サポート対象             |

| 製品 ID                        | StackWise Virtual リンク              | デュアルアクティブ検出リン<br>ク |  |  |
|------------------------------|------------------------------------|--------------------|--|--|
| ギガビット イーサネット ス・              | ´   ´<br>ギガビット イーサネット スイッチング モジュール |                    |  |  |
| C9400-LC-24S                 | 未サポート                              | サポート対象             |  |  |
| C9400-LC-48P                 | 未サポート                              | サポート対象             |  |  |
| C9400-LC-48S                 | 未サポート                              | サポート対象             |  |  |
| C9400-LC-48T                 | 未サポート                              | サポート対象             |  |  |
| C9400-LC-48U                 | 未サポート                              | サポート対象             |  |  |
| 10 ギガビット イーサネット スイッチング モジュール |                                    |                    |  |  |
| C9400-LC-24XS                | サポート対象                             | サポート対象             |  |  |
| マルチギガビット イーサネット スイッチング モジュール |                                    |                    |  |  |
| C9400-LC-48UX                | サポート対象                             | サポート対象             |  |  |
|                              | マルチギガビット(mGig)<br>ポート 25 〜 48      |                    |  |  |

表 4: ラインカードの StackWise Virtual の機能マトリックス

• 25G リンクは、C9400-SUP-1XL-Yのアップリンクポート1および5を介してのみ確立でき ます。25G ポートで SVL または DAD リンクを有効にすると、モジュール上の対応する 10G および 40G ポートは無効になります。たとえば、TwentyFiveGigE1/2/0/1 が SVL ポー トとして設定されている場合、TenGigabitEthernet1/2/0/1 から TenGigabitEthernet1/2/0/4 お よび FortyGigabitEthernet1/2/0/9 は無効になります。同様に 40G ポートの場合、ポート FortyGigabitEthernet1/2/0/9 が SVL ポートとして設定されている場合、ポート TenGigabitEthernet1/2/0/1 から TenGigabitEthernet1/2/0/4 および TwentyFiveGigE1/2/0/1 は無 効になります。

スーパーバイザモジュールでのアップリンクポートの設定の詳細については、『Interface and Hardware Components Configuration Guide for Catalyst 9400 Switches』の「Configuring Interface Characteristics」の章の「Uplink Ports」セクションを参照してください。

- Cisco Catalyst 9400 シリーズ スイッチを使用して、Cisco StackWise Virtual ソリューション で最大 8 つの SVL を設定できます。
- SVL は、シャーシあたり最大 80GE (8x10GE または 2x40GE) または 50GE (2x25GE) の 組み合わせた帯域幅を持つことができます。
- スタンドアロンシャーシで StackWise Virtual を設定し、スイッチを再起動してスタックを 形成すると、インターフェイスの命名規則がデフォルトの3タプル(スロット/ベイ/ポート)から4タプル(シャーシ/スロット/ベイ/ポート)に変更されます。このタプルには、

インターフェイス名の一部としてのシャーシ識別子が含まれます。たとえば、Gi2/0/1 は Gi1/2/0/1 に変更されます。最初の番号はシャーシ番号を示します。

次に、4タプルインターフェイスの命名規則の導入による SNMP の変更点について説明します。

- シャーシ1および2の物理インデックスは、それぞれ2および500です。
- シャーシ1のスロットの物理インデックスは1000~10000の範囲であり、シャーシ2のスロットは11000~20000の範囲です。
- クエリにスロット番号を必要とするすべてのMIBオブジェクト識別子(OID)は、フラット番号スペース(1、2、3...20)の物理スロットインデックスを使用します。スロット1~10はシャーシ1、スロット11~20はシャーシ2を示します。
- show snmp slot-mapping コマンドを使用して、シャーシとスロットマッピングを表示 します。

スーパーバイザモジュールとラインカード:サポートされる組み合わせ

![](_page_34_Picture_9.jpeg)

(注) SVL は、次に示すサポートされる組み合わせの間でのみ形成できます。

- ・サポートされる組み合わせ1:同じモデルの任意2つの Cisco Catalyst 9400 シリーズスー パーバイザモジュール
- ・サポートされる組み合わせ2: Cisco Catalyst 9400 シリーズスーパーバイザモジュールの 10Gアップリンクポート+C9400-LC-24XS
- サポートされる組み合わせ3:C9400-LC-24XS+C9400-LC-24XS
- サポートされる組み合わせ4:C9400-LC-48UX + C9400-LC-48UX

![](_page_34_Picture_15.jpeg)

(注) サポートされるスーパーバイザモジュールおよびラインカードの詳細については、表3:スー パーバイザモジュールの StackWise Virtual の機能マトリックス (27 ページ) を参照してくだ さい。

### Cisco StackWise Virtual の概要

Cisco StackWise Virtual は、2 台の直接接続されているスイッチを1 つの仮想スイッチにペアリ ングするネットワークシステム仮想化技術です。Cisco StackWise Virtual ソリューションのス イッチは、単一のコントロールプレーンと管理プレーンを使用することで業務効率を高めるほ か、フォワーディングプレーンの分散によりシステムの帯域幅を拡大し、推奨されるネット ワーク設計を使うことで弾力性のあるネットワークの構築を支援します。Cisco StackWise Virtual により、2台の直接接続されている物理スイッチはイーサネット接続を使用して、1台の論理 仮想スイッチとして動作できます。

### Cisco StackWise Virtual トポロジ

一般的なネットワーク設計は、コア、ディストリビューション、アクセスレイヤで構成されて います。スイッチのデフォルトモードはスタンドアロンです。2台の冗長スイッチをディスト リビューション レイヤに展開する場合は、次のネットワークの課題が生じます。

- アクセスレイヤ間でVLAN ID を再使用する場合、ネットワークの全体的なパフォーマンスに影響するスパニングツリーループが生じる。
- スパニング ツリー プロトコル ループ、ルートおよびブリッジ プロトコル データ ユニッ ト管理に対してレイヤ2ネットワークを保護するには、スパニングツリープロトコルと設 定が必要。
- IP ゲートウェイの機能を仮想化するために、First Hop Redundancy Protocol などの追加のプロトコルが必要。これは、各 VLAN の STP ルートのプライオリティに対して整合性を確保する必要がある。
- Protocol Independent Multicast 代表ルータ (PIM DR) 設定を最適化し、VLAN 上にマルチ キャスト転送トポロジを選択的に構築する必要がある。
- スタンドアロンのディストリビューションレイヤシステムは、プロトコル駆動型のリモート障害検出を提供するため、コンバージェンス時間が遅くなる。FHRPとPIMのタイマーを最適化し、迅速な障害の検出と回復プロセスに対応する必要がある。

アグリゲーションレイヤとコラプストアグリゲーションレイヤおよびコアレイヤには、Cisco StackWise Virtual モデルが推奨されます。スタックは 25G、40G または 10G リンク上に形成でき、ディストリビューションまたはアグリゲーションスイッチを長距離にわたって展開できます。

STPでは、ディストリビューションスイッチに接続されているポートの1つをアクセススイッ チ上でブロックし続けます。注意してください。この結果、アクティブリンクに障害が発生す るとSTPコンバージェンスを引き起こし、ネットワークにはトラフィックの損失、フラッディ ング、トランジェントループの可能性といった問題が生じます。一方、複数のスイッチが論理 的に1つのスイッチにマージされている場合、ディストリビューションスイッチによりすべて のアクセススイッチで EtherChannel バンドルを形成できるため、EtherChannel 内の少なくとも1つのメンバーがアクティブであれば影響はありま せん。

![](_page_36_Figure_2.jpeg)

図 1: Cisco StackWise Virtual を使用した一般的なネットワーク設計

StackWise Virtual の EtherChannel は、スタックメンバ間にマルチシャーシ EtherChannel (MEC) を導入できます。アクセス レイヤとアグリゲーション レイヤを 1 つの StackWise Virtual シス テムに折りたたむと、異なるアクセスレイヤドメインメンバー間およびディストリビューショ ンレイヤとアクセス レイヤのスイッチ間では、MEC がサポートされません。MEC は、ハッ シュの結果に関係なく、ローカル リンク上でトラフィックを転送するように設計されていま す。

コントロール プレーン、管理プレーン、データ プレーンが統合されているため、システムは 1 台のスイッチのように動作します。

複数の物理スイッチの1つの論理スイッチへの仮想化は、コントロールと管理プレーンの観点 のみに基づきます。コントロールプレーンが共通のため、ピアスイッチに対する1つの論理 エンティティのように見える場合があります。スイッチのデータプレーンは分散されます。各 スイッチは、他のメンバーを使用せずにローカルのインターフェイス上で転送できる能力を備 えています。ただし、スイッチに到着するパケットを異なるメンバーのポートから転送する必 要がある場合は、入力スイッチで入力処理が実行された後にパケットの転送コンテキストが宛 先スイッチに渡されます。出力処理は出力スイッチでのみ実行されます。これにより、宛先 ポートがローカルスイッチにあるかリモートスイッチにあるかに関係なく、データプレーン の動作はスイッチ全体で均一になります。ただし、共通のコントロールプレーンにより、各転 送エンティティのデータプレーンエントリはすべてのスイッチで同等になります。

まら、コントロールプレーン機能の観点から、Cisco StackWise Virtual をアクティブにするス イッチ、Cisco StackWise Virtual をスタンバイにするスイッチを選択する選定メカニズムもあり ます。アクティブスイッチは、すべての管理、ブリッジングプロトコル、ルーティングプロト コル、およびソフトウェアデータパスを担います。アクティブスイッチがフェールオーバーす ると、スタンバイスイッチはアクティブの役割を引き継ぐことができるホットスタンバイ状態 になります。

Cisco StackWise Virtual ソリューションのコンポーネントは次の通りです。

•スタック メンバー

SVL:25G、40G、または10Gイーサネット接続。SVLは、スイッチモデルに応じて25G、40G、または10Gインターフェイスを使用して確立されます。ただし、2つの異なる速度の組み合わせはサポートされていません。

SVL は、イーサネット上でスイッチを接続するリンクです。通常、Cisco StackWise Virtual は 複数の 25G、40G または 10G の物理リンクで構成されています。スイッチング ユニット間の すべてのコントロール トラフィックとデータ トラフィックの伝送を行います。サポートされ るポートで SVL を設定できます。スイッチの電源を入れてハードウェアが初期化されると、 コントロールプレーンの初期化の前に、設定されている SVL を探します。

リンク管理プロトコル(LMP)は、リンクが確立されるとすぐにSVLの各リンクでアクティ ブになります。LMPはリンクの完全性を確保し、リンクの正常性をモニタして維持します。 各スイッチの冗長性の役割は、StackWise検出プロトコル(SDP)によって解決されます。ハー ドウェアとソフトウェアのバージョンにSVLを形成するための互換性があることを確認し、 コントロールプレーンの観点からアクティブまたはスタンバイになるスイッチを判別します。

Cisco StackWise Virtual Header (SVH) は 64 バイトのフレームヘッダーで、Cisco StackWise Virtual ドメインの 2 つのスタックメンバ間で各 SVL を通過するコントロール、データ、管理 プレーンのすべてのトラフィックに追加されます。SVH カプセル化トラフィックは OSI レイ ヤ 2 で動作し、Cisco StackWise Virtual が有効なスイッチでのみ認識および処理できます。SVL インターフェイスはブリッジング不可かつルーティング不可で、L2 またはL3 ネットワーク上 でルーティング不可のトラフィックを許可します。

### **Cisco StackWise Virtual** 冗長性

Cisco StackWise Virtual は、アクティブ スイッチとスタンバイ スイッチ間でステートフル ス イッチオーバー (SSO) を行います。以下に示す方法では、Cisco StackWise Virtual の冗長モデ ルがスタンドアロン モードの冗長モデルと異なります。

- Cisco StackWise Virtual アクティブ スイッチとスタンバイ スイッチは別々のスイッチでホ ストされ、StackWise Virtual リンクを使用して情報を交換します。
- アクティブスイッチは、Cisco StackWise Virtualの両方のスイッチを制御します。アクティブスイッチは、レイヤ2およびレイヤ3の制御プロトコルを実行し、両方のスイッチのスイッチングモジュールを管理します。
- Cisco StackWise Virtual アクティブ スイッチとスタンバイ スイッチは、データ トラフィックの転送を実行します。

(注)

Cisco StackWise Virtual アクティブスイッチに障害が生じた場合、スタンバイスイッチはスイッ チオーバーを開始し、Cisco StackWise Virtual アクティブ スイッチの役割を引き受けます。

#### SSO 冗長性

StackWise Virtual システムでは、次の要件を満たしている場合に、SSO 冗長性が機能します。

- ソフトウェアアップグレード中である場合を除き、両方のスイッチが同じソフトウェアバージョンを実行していること。
- ・2 台のスイッチで、SVL 関連の設定が一致していること。
- ライセンスの種類が、両方のスイッチモデルで同じであること。
- 両方のスイッチ モデルが同じ StackWise Virtual ドメインにあること。

SSO 冗長性により、StackWise Virtual スタンバイ スイッチは、StackWise Virtual アクティブ ス イッチに障害が発生した場合に常に制御を引き受けられるようになっています。設定情報、転 送情報、ステート情報は、スタートアップ時や StackWise Virtual アクティブスイッチの設定が 変更されたときに、StackWise Virtual アクティブスイッチから冗長スイッチへ同期するように なっています。スイッチオーバー発生時のトラフィックの中断は最小限に抑えられます。

StackWise Virtual が SSO 冗長性の要件を満たしていない場合、ピアスイッチとの関係は確立で きません。StackWise Virtual は、StackWise Virtual アクティブスイッチとスタンバイ スイッチ 間でステートフル スイッチオーバー (SSO) を実行します。StackWise Virtual は初期化中に各 スイッチの役割を判断します。

StackWise Virtual スタンバイスイッチのCPUはホットスタンバイ状態で実行されます。StackWise Virtual は、SVL を使用して StackWise Virtual アクティブスイッチから StackWise Virtual スタン バイスイッチに設定データを同期します。また、ハイアベイラビリティをサポートしているプロトコルと機能により、StackWise Virtual スタンバイ スイッチに対してイベントやステート情報が同期されます。

#### ノンストップ フォワーディング

SSO冗長モードを使用しているシステムにノンストップフォワーディング(NSF)技術を導入 すると、ネットワークの中断がキャンパスユーザとアプリケーションに対して最小限に抑えら れます。高可用性は、コントロールプレーン処理スタックメンバースイッチがリセットされ る場合でも提供されます。下層のレイヤ3の障害時には、NSF対応プロトコルがグレースフル ネットワークトポロジ再同期を実行します。冗長スタックメンバースイッチにプリセットさ れている転送情報はそのまま残るため、このスイッチがネットワーク内でデータ転送を続行し ます。このサービス可用性により、平均修復時間(MTTR)は大幅に短縮され、平均故障間隔 (MTBF)は拡大するため、高いレベルのネットワーク可用性が実現します。

### マルチシャーシ EtherChannel

マルチシャーシEtherChannel (MEC) は、速度やデュプレックスなどの共通の特性を持つ物理 ポートがバンドルされた EtherChannel です。それらは、各 Cisco StackWise Virtual システム全 体に分散されます。Cisco StackWise Virtual MEC は、EtherChannel をサポートしているネット ワーク要素(ホスト、サーバ、ルータ、スイッチなど)に接続できます。Cisco StackWise Virtual は、レイヤ2またはレイヤ3モードで展開されている最大 128 の MEC をサポートします。 EtherChannel 128 は SVL 接続用に予約されています。そのため、使用可能な最大 MEC カウン トは 127 です。 Cisco StackWise Virtual システムでは、MEC は追加機能を備えた EtherChannel です。マルチ シャーシEtherChannel リンクは、物理スイッチのローカルポートだけをインデックスポートに 追加することで、SVL 経由で伝送を必要とするトラフィックの量を減らします。これにより、 スイッチは、マルチシャーシ EtherChannel リンクのローカルポートをリモートスイッチ上の ポートよりも優先させることができます。

各 MEC はオプションで、Cisco PAgP、IEEE LACP、または Static ON モードのいずれかをサ ポートするように設定できます。Cisco PAgP または LACP を使用する EtherChannel と互換性の あるネイバーの実装が推奨されます。Cisco Wireless LAN Controller (WLC) など、リモート接 続のネイバーがこのリンクバンドル プロトコルをサポートしていない場合は、Static ON モー ドを展開できます。これらのプロトコルは、Cisco StackWise Virtual アクティブ スイッチ上で のみ動作します。

MEC は、Cisco StackWise Virtual アクティブ スイッチと Cisco StackWise Virtual スタンバイ ス イッチ間に任意の比率で分散させることができる8個までの物理リンクをサポートできます。 MEC ポートは、両方のスイッチで均等に分散させることをお勧めします。

#### MEC の最小遅延ロード バランシング

StackWise Virtual 環境は、データ転送が常にスイッチ内で維持されるように設計されています。 仮想スタックは常に、ローカルで利用可能なリンク上でトラフィックを転送しようとします。 これは、レイヤ2とレイヤ3の両方のリンクに該当します。ローカル転送の主な目的は、SVL 上で不必要にデータトラフィックが送信されないようにして、遅延(SVL上の余分なホップ) および輻輳を軽減することです。双方向トラフィックは2つの StackWise Virtual メンバ間で負 荷分散されます。ただし、各 StackWise Virtual メンバーの入力および出力トラフィックの転送 は、MECの一部であるローカルに接続されているリンクに基づいて使われます。このローカ ル転送は、StackWise Virtual が有効なキャンパス ネットワークでの収束および障害状態を理解 する上で重要な概念です。

アクティブスイッチとスタンバイスイッチは、必要なルックアップを個別に実行し、ローカル リンク上のトラフィックをアップリンクネイバーに転送するローカル転送をサポートしていま す。接続先が StackWise Virtual ドメイン内のリモートスイッチである場合、入力処理は入力ス イッチで実行され、トラフィックは SVL を介して出力処理だけが実行される出力スイッチに 転送されます。

#### MEC 障害シナリオ

次のセクションでは、発生する可能性のある問題と結果の影響について説明します。

#### 単一 MEC リンクの障害

MEC内のリンクに障害が発生した(そしてMEC内の別のリンクは動作している)場合、通常のポートと同様に、MECは動作しているリンク間でロードバランシングを再調整します。

#### Cisco StackWise Virtual アクティブスイッチへのすべての MEC リンクの障害

Cisco StackWise Virtual アクティブ スイッチへのすべてのリンクに障害が発生した場合、MEC が Cisco StackWise Virtual スタンバイ スイッチへの動作可能なリンクを持つ通常の EtherChannel になります。

Cisco StackWise Virtual アクティブスイッチで終了するデータトラフィックは、Cisco StackWise Virtual スタンバイスイッチまで SVL を通って MEC に到達します。制御プロトコルは、Cisco StackWise Virtual アクティブ スイッチで動作を続行します。プロトコルメッセージは、SVL を通って MEC に到達します。

#### すべての MEC リンクの障害

MEC 内のすべてのリンクに障害が発生した場合、EtherChannel の論理インターフェイスは Unavailable に設定されます。レイヤ2制御プロトコルは、通常の EtherChannel のリンク ダウ ンイベントと同様の修正措置を実行します。

隣接スイッチでは、ルーティングプロトコルとスパニングツリープロトコル(STP)により、 通常の EtherChannel と同様の修正措置が実行されます。

#### Cisco StackWise Virtual スタンバイ スイッチの障害

Cisco StackWise Virtual スタンバイ スイッチに障害が発生した場合、MEC が、Cisco StackWise Virtual アクティブスイッチで動作可能なリンクを持つ通常のEtherChannel として機能します。 接続されているピアスイッチにより、リンクの障害が検出され、StackWise Virtual アクティブ スイッチへのリンクだけを使用するようにロードバランシングアルゴリズムが調整されます。

#### Cisco StackWise Virtual アクティブ スイッチの障害

Cisco StackWise Virtual アクティブスイッチに障害が発生すると、ステートフルスイッチオー バー(SSO)が実行されます。スイッチオーバーの完了後、MEC は新しい Cisco StackWise Virtual アクティブスイッチで動作可能になります。接続されているピアスイッチにより、(障 害となったスイッチへの)リンクの障害が検出され、新しい Cisco StackWise Virtual アクティ ブスイッチへのリンクだけを使用するようにロードバランシング アルゴリズムが調整されま す。

### Cisco StackWise Virtual のパケット処理

Cisco StackWise Virtual では、Cisco StackWise Virtual アクティブ スイッチがレイヤ 2 およびレ イヤ 3 のプロトコルと機能を実行し、両方のスイッチ上のポートを管理します。

Cisco StackWise Virtual は、StackWise Virtual リンクを使用してピア スイッチ間でシステムおよ びプロトコル情報を通信し、2 台のスイッチ間でデータ トラフィックを伝送します。

ここでは、Cisco StackWise Virtual でのパケット処理について説明します。

#### StackWise Virtual リンク上のトラフィック

SVLでは、2台のスイッチ間のデータトラフィックとインバンド制御トラフィックが送信され ます。SVLを介して転送されるすべてのフレームは、特殊なStackWise Virtual ヘッダー(SVH) でカプセル化されます。SVHは、制御トラフィックとデータトラフィックで64バイトのオー バーヘッドを追加し、これによりピアスイッチでパケットを転送するための情報を Cisco StackWise Virtual に渡します。

SVLは、2台のスイッチの間で制御メッセージを送信します。メッセージには、Cisco StackWise Virtual アクティブ スイッチが処理し、Cisco StackWise Virtual スタンバイ スイッチのインター フェイスが受信または送信するプロトコルメッセージが含まれます。制御トラフィックには、Cisco StackWise Virtual アクティブ スイッチと Cisco StackWise Virtual スタンバイ スイッチ上の スイッチング モジュール間のモジュール プログラミングも含まれます。

Cisco StackWise Virtual は、以下の状況下で、SVL を介してデータトラフィックを送信します。

- VLAN 上でレイヤ2トラフィックのフラッディングが発生しているとき(デュアルホームリンクの場合でも)
- Cisco StackWise Virtual アクティブスイッチ上のソフトウェアでパケットが処理されるが、 入力インターフェイスは Cisco StackWise Virtual スタンバイ スイッチ上にあるとき
- ・次のように、パケットの宛先がピアスイッチ上にあるとき
  - ・既知の宛先インターフェイスがピアスイッチ上にある VLAN 内のトラフィック
  - マルチキャスト グループおよびマルチキャスト レシーバのために複製されたトラ フィックがピア スイッチ上にある場合
  - ・既知のユニキャスト宛先 MAC アドレスがピア スイッチ上にある場合
  - ・パケットが、ピアスイッチ上のポートを宛先とする MAC 通知フレームである場合

また、SVL は、NetFlow エクスポートデータや SNMP データなどのシステムデータを Cisco StackWise Virtual スタンバイスイッチから Cisco StackWise Virtual アクティブスイッチに転送し ます。

SVL のトラフィックは、EtherChannel で利用できるのと同じグローバル ハッシュ アルゴリズム (デフォルトのアルゴリズムは送信元/宛先 IP) に基づいてロードバランシングされます。

#### **Layer 2 Protocols**

Cisco StackWise Virtual アクティブ スイッチは、両方のスイッチでレイヤ2プロトコル (STP や VTP など)を実行してスイッチング モジュールを管理します。スタンバイスイッチポート で受信されたプロトコルメッセージは、SVLを通過して処理されるアクティブスイッチに到達 する必要があります。同様に、スタンバイスイッチポートから送信されるプロトコルメッセー ジは、アクティブスイッチで発信され、SVL を通過してスタンバイポートに到達します。

Cisco StackWise Virtual のすべてのレイヤ2プロトコルは、スタンドアロン モードで同じよう に動作します。ここでは、Cisco StackWise Virtual の一部のプロトコルについて、動作の違いを 説明します。

#### スパニングツリー プロトコル

Cisco StackWise Virtual アクティブ スイッチでは、STP を実行します。Cisco StackWise Virtual スタンバイスイッチは、SVL 経由で STP BPDU を StackWise Virtual アクティブスイッチにリダ イレクトします。

通常、STP ブリッジ ID はスイッチの MAC アドレスから導出されます。スイッチオーバー後 もブリッジ ID が変わらないように、Cisco StackWise Virtual は元のスイッチの MAC アドレス を STP ブリッジ ID として使い続けます。

#### EtherChannel 制御プロトコル

Link Aggregation Control Protocol(LACP)パケットとポート集約プロトコル(PAgP)パケット には、デバイス ID が組み込まれます。Cisco StackWise Virtual は、両方のスイッチに共通のデ バイス ID を定義します。3つのモードがすべてサポートされている場合でも、Multi EtherChannels ではモード ON ではなく PAgP または LACP のいずれかを使用します。

(注)

デュアル アクティブ シナリオ検出をサポートするため、新しい PAgP 拡張が定義されています。

#### スイッチド ポート アナライザ

SVL および fast hello DAD リンクポートでは Switched Port Analyzer (SPAN; スイッチドポート アナライザ) はサポートされていません。これらのポートを SPAN 送信元または SPAN 宛先に することはできません。Cisco StackWise Virtual は、非 SVL インターフェイスに対してすべて の SPAN 機能をサポートします。Cisco StackWise Virtual で利用可能な SPAN セッションの数 は、スタンドアロン モードで動作する単一のスイッチのものと同じです。

#### プライベート VLAN

StackWise Virtual 上のプライベート VLAN は、スタンドアロンモードの場合と同じように動作 します。唯一の例外は、独立トランク ポートのネイティブ VLAN を明示的に設定する必要が あることです。

STP、EtherChannel 制御プロトコル、SPAN、およびプライベート VLAN 以外に、SVL 接続上 で実行される追加のレイヤ2コントロールプレーンプロトコルには Dynamic Trunking Protocol (DTP)、Cisco Discovery Protocol (CDP)、VLAN Trunk Protocol (VTP)、Unidirectional Link Detection Protocol (UDLD) があります。

#### ブロードキャスト、未知のユニキャスト、マルチキャスト

Cisco StackWise Virtual は、ブロードキャスト、未知のユニキャスト、マルチキャスト(BUM) のトラフィックのローカルスイッチングをサポートします。まれな展開シナリオでは、BUM トラフィックは StackWise Virtual リンクを通過します。このセクションでは、Cisco StackWise Virtual のセットアップとローカルスイッチングで BUM トラフィックを処理する方法を説明し ます。 VLAN が作成されると、StackWise Virtual ポートが VLAN フラッディングリストに追加されま す。アクティブスイッチまたはスタンバイスイッチ上の入力 BUM トラフィックは、VLAN 内 のポートではなく、他のスイッチへの StackWise Virtual リンクを通過します。このトラフィッ クは、StackWise Virtual リンクをフラッディングさせ、システムとネットワークのパフォーマ ンスに影響を与えます。

これに対処するために、StackWise Virtual BUM 最適化機能が導入されました。

Cisco StackWise Virtual の一般的な展開ガイドラインは、図に示すように、アップリンクとダウ ンリンクで MEC ポートを均等に分散することです。このトポロジでは、BUM トラフィック は、StackWise Virtual リンクではなく、MEC 上のローカルリンクを優先してトラフィックを送 信します。スイッチにスタンドアロンポートがある場合、またはアクティブスイッチもしくは スタンバイスイッチの EtherChannel のメンバがダウンしている場合、BUM トラフィックは StackWise Virtual リンクを通過します。VLAN で StackWise Virtual BUM の最適化が有効になっ ている場合、StackWise Virtual ポートは VLAN フラッディングリストに追加されません。この 設計では、MEC ポートチャネルが VLAN の一部である場合にのみ、BUM トラフィックが StackWise Virtual リンクを通過しないようにしています。スタンドアロンポートまたは物理ポー トを使用する VLAN の最適化は行われません。

#### 図 2: Cisco StackWise Virtual の推奨トポロジ

![](_page_43_Figure_6.jpeg)

#### **Layer 3 Protocols**

Cisco StackWise Virtual アクティブスイッチは、StackWise Virtual で使用するレイヤ3プロトコルと機能を実行します。すべてのレイヤ3プロトコルパケットは、Cisco StackWise Virtual アクティブ スイッチに送信されて処理されます。両方のメンバー スイッチは、それぞれのイン

ターフェイスで入力トラフィックのハードウェア転送を行います。ソフトウェア転送が必要な 場合、パケットは Cisco StackWise Virtual アクティブ スイッチに送信されて処理されます。

Cisco StackWise Virtual アクティブスイッチが割り当てた同じルータ MAC アドレスが、両方の Cisco StackWise Virtual メンバースイッチのすべてのレイヤ 3 インターフェイスに使用されま す。スイッチオーバー後も、元のルータ MAC アドレスが使用されます。ルータの MAC アド レスは、シャーシ MAC に基づいて選択され、スイッチオーバー後にデフォルトで保持されま す。

次のセクションでは、Cisco StackWise Virtual のレイヤ 3 プロトコルについて説明します。

#### IPv4 ユニキャスト

Cisco StackWise Virtual アクティブ スイッチの CPU は、IPv4 ルーティング プロトコルを実行 し、必要なソフトウェア転送を行います。Cisco StackWise Virtual スタンバイ スイッチで受信 したすべてのルーティング プロトコル パケットは、SVL 経由で Cisco StackWise Virtual アク ティブ スイッチにリダイレクトされます。Cisco StackWise Virtual アクティブ スイッチは、い ずれかの Cisco StackWise Virtual メンバー スイッチのポートで送信するすべてのルーティング プロトコル パケットを生成します。

ハードウェア転送は、Cisco StackWise Virtual の両方のメンバー間で分配されます。Cisco StackWise Virtual アクティブ スイッチの CPU は、Cisco StackWise Virtual スタンバイ スイッチ に転送情報ベース (FIB) のアップデートを送信し、その結果すべてのルートおよび隣接関係 がハードウェアにインストールされます。

ローカル隣接(ローカルポートから到達可能)に送信されるパケットは、入力スイッチでロー カルに転送されます。リモート隣接(リモートポートから到達可能)に送信されるパケット は、SVL を通過する必要があります。

Cisco StackWise Virtual アクティブ スイッチの CPU は、すべてのソフトウェア転送と機能の処理を実行します(フラグメンテーションやパケット存続時間超過機能など)。スイッチオー バーが発生すると、新しい Cisco StackWise Virtual アクティブ スイッチが最新の Cisco Express Forwarding 情報やその他の転送情報を取得するまで、ソフトウェア転送は中断します。

仮想スイッチモードでNon-StopForwarding (NSF)をサポートするための要件は、スタンドア ロン冗長動作モードと同じです。

ルーティングピアの観点からは、マルチシャーシEtherChannel (MEC) はスイッチオーバー中 も動作可能です(故障したスイッチへのリンクがダウンしているだけで、ルーティングの隣接 部分は有効)。

Cisco StackWise Virtual は、転送情報ベースのエントリにあるすべてのパスについて、それが ローカルでもリモートでも、レイヤ3でロードバランシングを実行します。

#### IPv6

Cisco StackWise Virtual は、スタンドアロン システムに存在するため、IPv6 のユニキャストと マルチキャストをサポートします。

#### IPv4 マルチキャスト

IPv4 マルチキャスト プロトコルは Cisco StackWise Virtual アクティブ スイッチで実行されま す。Cisco StackWise Virtual スタンバイ スイッチで受信する Internet Group Management Protocol (IGMP) と Protocol Independent Multicast (PIM) プロトコルパケットは、SVL 経由で StackWise Virtual アクティブスイッチに送信されます。StackWise Virtual アクティブ スイッチは、いずれ かの Cisco StackWise Virtual メンバーのポートで送信する IGM および PIM プロトコル パケッ トを生成します。

Cisco StackWise Virtual アクティブ スイッチは、マルチキャスト転送情報ベース(MFIB)の状態を Cisco StackWise Virtual スタンバイ スイッチに同期します。両方のメンバー スイッチ上で、すべてのマルチキャストルートが、ローカル発信インターフェイス用にのみプログラムされているレプリケーション拡張テーブル(RET)エントリと共にハードウェアにロードされます。両方のメンバー スイッチがハードウェア転送を行うことができます。

![](_page_45_Picture_5.jpeg)

(注) スイッチオーバーによってマルチキャストルートが変更されるのを避けるために、マルチキャ ストトラフィックを伝送するすべてのリンクは Equal Cost Multipath (ECMP) ではなく MEC として設定することを推奨します。

SVLを通過するパケットのために、すべてのレイヤ3マルチキャストの複製が出力スイッチで行われます。出力スイッチに複数のレシーバがある場合、1パケットだけが複製され、SVLに転送されてから、すべてのローカル出力ポートに複製されます。

#### ソフトウェア機能

ソフトウェア機能は、Cisco StackWise Virtual アクティブ スイッチでのみ実行されます。ソフ トウェア処理が必要な Cisco StackWise Virtual スタンバイスイッチへの着信パケットは、SVL 経由で Cisco StackWise Virtual アクティブスイッチに送信されます。

### デュアル アクティブ検出

スタンバイスイッチが SVL の完全な損失を検出すると、アクティブスイッチに障害が発生し たと見なし、アクティブスイッチを引き継ぎます。ただし、元の Cisco StackWise Virtual アク ティブスイッチが稼動したままの場合、両方のスイッチが Cisco StackWise Virtual アクティブ スイッチになります。この状況を、デュアル アクティブ シナリオと呼びます。このシナリオ では、両方のスイッチで同じ IP アドレス、SSH キー、および STP ブリッジ ID が使用されるた め、ネットワークの安定性に悪影響を及ぼすことがあります。Cisco StackWise Virtual はデュア ルアクティブシナリオを検出し、リカバリアクションを実行します。DAD リンクは、これを 軽減するために使用される専用リンクです。

使用可能な最後の SVL に障害が生じた場合、Cisco StackWise Virtual スタンバイスイッチは、 Cisco StackWise Virtual アクティブスイッチのステートを判断できません。遅延なくネットワー クアップタイムを確保するために、Cisco StackWise Virtual スタンバイスイッチは Cisco StackWise Virtual のアクティブロールを引き継ぎます。元の Cisco StackWise Virtual アクティブスイッチ はリカバリモードを開始し、SVLと管理インターフェイスを除くすべてのインターフェイスが ダウンします。

#### fast hello デュアル アクティブ検出リンク

dual-active fast hello パケット検出方式を使用するには、2 台の Cisco StackWise Virtual スイッチ 間に直接イーサネット接続をプロビジョニングする必要があります。最大4つのリンクをこの 目的に使用できます。

2 台のスイッチは、スイッチステートに関する情報が記述された特殊な dual-active hello メッ セージを定期的に交換します。すべての SVL が失敗してデュアルアクティブシナリオが生じ ると、各スイッチは、ピアのメッセージからデュアルアクティブシナリオが生じていることを 認識します。これにより、リカバリアクション(42 ページ)セクションで説明するようにリ カバリアクションが開始されます。タイマーの期限が満了するまでに、予想していた dual-active fast hello メッセージをピアから受信しなかった場合、スイッチはリンクがデュアルアクティブ 検出を実行できる状態にないと見なします。

(注)

SVL と DAD リンクに同じポートを使用しないでください。

#### 拡張 PAgP デュアル アクティブ検出

ポート集約プロトコル (PAgP) は、EtherChannel を管理するために使用するシスコ独自のプロ トコルです。StackWise Virtual MEC が Cisco スイッチで終端する場合、MEC で PAgP プロトコ ルを実行できます。PAgP が StackWise Virtual スイッチとアップストリームまたはダウンスト リームのスイッチの間の MEC 上で実行されている場合、StackWise Virtual は PAgP を使用して デュアルアクティブシナリオを検出できます。MEC は、StackWise Virtual がセットアップされ ている各スイッチに少なくとも1つのポートを持っている必要があります。

拡張 PAgP は PAgP プロトコルの拡張版です。仮想スイッチ モードでは、ePAgP メッセージ に、StackWise Virtual アクティブ スイッチの ID を含む新しい Type Length Value (TLV) が記 述されます。新しい TLV を送信するのは、仮想スイッチ モードのスイッチだけです。

StackWise Virtual スタンバイ スイッチは、SVL 障害を検出すると SSO を開始し、StackWise Virtual アクティブスイッチになります。それ以降、新しくアクティブになった StackWise Virtual スイッチから接続先スイッチに送信される ePAgP メッセージには、新しい StackWise Virtual アクティブ ID が記述されます。接続先スイッチは、新しい StackWise Virtual アクティブ ID が記述された ePAgP メッセージを、両方の StackWise Virtual スイッチに送信します。

前にアクティブだった StackWise Virtual スイッチが動作可能なままの場合は、ePAgP メッセー ジ内の StackWise Virtual アクティブ ID が変更されているため、デュアル アクティブ シナリオ が検出されます。

![](_page_47_Figure_2.jpeg)

#### リカバリ アクション

Cisco StackWise Virtual アクティブスイッチは、デュアルアクティブ状態を検出すると、SVL 以外または DAD 以外のすべてのインターフェイスをシャットダウンし、ネットワークから自 身を削除します。スイッチは、SVL が回復するまで、リカバリモードで待機します。SVL 障 害を物理的に修復する必要があります。スイッチは自動的にリロードされ、スタンバイスイッ チとして復元されます。SVL リンクの復元後、スイッチをリカバリモードのままにするには、 リカバリによるリロードの無効化 (50 ページ) セクションを参照してください。

### Cisco StackWise Virtual の実装

Cisco StackWise Virtual の2ノードソリューションは、通常、アグリゲーション レイヤに展開 します。2 つのスイッチを SVL で接続します。

Cisco StackWise Virtual は、2 台のスイッチを多数のポートを備えた1つの論理スイッチへと結合し、シングルポイント管理を行えるようにします。メンバスイッチの1台がアクティブになりコントロールと管理のプレーンとして動作し、もう一方のスイッチはスタンバイになります。複数の物理スイッチの1つの論理スイッチへの仮想化は、コントロールと管理の観点のみに基づきます。コントロールプレーンが共通のため、ピアスイッチに対する1つの論理エンティティのように見える場合があります。スイッチのデータプレーンは集約されており、各スイッチの転送コンテキストは、スイッチ間でトラフィックが転送されるときに、さらに処理するために他のメンバースイッチに渡されます。ただし、共通のコントロールプレーンにより、各転送エンティティのデータプレーンエントリはすべてのスイッチで同等になります。

図 4:2ノード ソリューション

![](_page_48_Figure_3.jpeg)

どのスイッチで Cisco Stack Wise Virtual をアクティブにし、どのスイッチをコントロールプレー ンのスタンバイにするかを決定する選定メカニズムを使用できます。アクティブスイッチは、 管理、ブリッジングプロトコル、ルーティングプロトコル、およびソフトウェアデータパス を担います。これらは、Cisco Stack Wise Virtual アクティブスイッチのアクティブなスイッチ スーパーバイザで集中管理されます。

# **Cisco StackWise Virtual**の設定方法

### Cisco StackWise Virtual 設定の構成

StackWise Virtual を有効にするには、次の手順を実行してください。

| 丰 | 順    |
|---|------|
|   | ~~~~ |

|               | コマンドまたはアクション                                                   | 目的                                              |
|---------------|----------------------------------------------------------------|-------------------------------------------------|
| ステップ1         | enable                                                         | 特権 EXEC モードを有効にします。                             |
|               | 例:                                                             | ・パスワードを入力します(要求さ                                |
|               | Device> <b>enable</b>                                          | れた場合)。                                          |
| ステップ2         | <b>switch</b> switch-number <b>renumber</b> new switch -number | (任意)スイッチ番号を再割り当てし<br>ます。                        |
|               | 例:<br>Device# <b>switch 1 renumber 2</b>                       | デフォルトのスイッチ番号は1です。<br>新しいスイッチ番号の有効値は1およ<br>び2です。 |
| ステップ <b>3</b> | <b>switch</b> switch-number <b>priority</b> priority-number    | (任意)優先順位番号を割り当てま<br>す。                          |
|               | 例:                                                             | デフォルトのプ優先順位番号は1で<br>す。最も高い優先順位番号は15です。          |

|        | コマンドまたはアクション                                                           | 目的                                                                                                    |
|--------|------------------------------------------------------------------------|----------------------------------------------------------------------------------------------------|
|        | Device#switch 1 priority 5                                             |                                                                                                    |
| ステップ4  | <b>configure terminal</b><br>例:<br>Device# <b>configure terminal</b>   | グローバル コンフィギュレーション<br>モードを開始します。                                                                                                    |
| ステップ5  | stackwise-virtual<br>例:<br>Device(config)#stackwise-virtual            | Cisco StackWise Virtual を有効にして、<br>StackWise Virtual サブモードを開始しま<br>す。                                                                                                    |
| ステップ6  | domain <i>id</i><br>例:<br>Device(config-stackwise-virtual)#domain<br>2 | (任意)Cisco StackWise Virtual ドメイ<br>ン ID を指定します。<br>ドメイン ID の範囲は 1 ~ 255 です。デ<br>フォルト値は 1 です。                                                                                                    |
| ステップ1  | end<br>例:<br>Device(config-stackwise-virtual)#end                      | 特権 EXEC モードに戻ります。                                                                                                    |
| ステップ8  | show stackwise-virtual<br>例:<br>Device#show stackwise-virtual          |                                                                                                    |
| ステップ 9 | write memory<br>例:<br>Device#write memory                              | システムRAMにある実行コンフィギュ<br>レーションを保存し、ROMmon変数を<br>更新します。変更を保存しないと、ス<br>イッチのリロード時に変更がスタート<br>アップコンフィギュレーションに含ま<br>れなくなります。stackwise-virtual およ<br>び domain の設定は、リロード後に実<br>行コンフィギュレーションおよびス<br>タートアップコンフィギュレーション<br>に保存されることに注意してくださ<br>い。 |
| ステップ10 | reload<br>例:<br>Device#reload                                          | スイッチを再起動し、スタックを形成<br>します。                                                                                                    |

### Cisco StackWise Virtual リンクの設定

# 

(注) SVLは、サポートされるスイッチモデルのすべての10G、40G、および25Gインターフェイス でサポートされます。ただし、異なるインターフェイス速度の組み合わせはサポートされてい ません。

スイッチポートを SVL ポートとして設定するには、次の手順を実行します。

| 1                                              |                                                                                                    |
|------------------------------------------------|----------------------------------------------------------------------------------------------------|
| コマンドまたはアクション                                   | 目的                                                                                                    |
| enable                                         | 特権 EXEC モードを有効にします。                                                                                                    |
| 例:                                             | ・パスワードを入力します(要求され                                                                                                    |
| Device> <b>enable</b>                          | た場合)。                                                                                                    |
|                                                |                                                                                                    |
| configure terminal                             | グローバル コンフィギュレーション                                                                                                    |
| 例:                                             | モードを開始します。                                                                                                    |
| Device#configure terminal                      |                                                                                                    |
|                                                |                                                                                                    |
| interface { TenGigabitEthernet                 | イーサネット インターフェイス コン                                                                                                    |
| <b>TwentyFiveGigE</b> } < <i>interface&gt;</i> | フィギュレーション モードを開始しま<br>  す                                                                                                    |
| 例:                                             |                                                                                                    |
| Device (config) #interface                     |                                                                                                    |
|                                                |                                                                                                    |
| stackwise-virtual link link value              | インターフェイスを設定された SVL に<br>開連4はます                                                                                                    |
| 例:                                             | <br>男理竹ります。                                                                                                    |
| Device(config-if)#stackwise-virtual<br>link 1  |                                                                                                    |
| end                                            | 特権 EXEC モードに戻ります。                                                                                                    |
| 例:                                             |                                                                                                    |
| Device(config-if)# <b>end</b>                  |                                                                                                    |
| write memory                                   | システム RAM にある実行コンフィギュ                                                                                                    |
| 例:                                             | レーションを保存し、ROMmon 変数を                                                                                                    |
| Device#write memory                            | 史新します。 変更を保存しないと、ス<br>イッチのリロード時に変更がスタート                                                                                                    |
|                                                | アップ コンフィギュレーションに含ま                                                                                                    |
|                                                | れなくなります。stackwise-virtual link                                                                                                    |
|                                                | コマンドまたはアクション<br>enable<br>例:<br>Device>enable<br>configure terminal<br>例:<br>Device#configure terminal<br>interface { TenGigabitEthernet  <br>FortyGigabitEthernet  <br>TwentyFiveGigE } <interface><br/>例:<br/>Device(config)#interface<br/>TenGigabitEthernet1/2/0/4<br/>stackwise-virtual link link value<br/>例:<br/>Device(config-if)#stackwise-virtual<br/>link 1<br/>end<br/>例:<br/>Device(config-if)#end<br/>write memory<br/>例:<br/>Device#write memory</interface> |

I

|       | コマンドまたはアクション                                 | 目的                                                                             |
|-------|----------------------------------------------|--------------------------------------------------------------------------------|
|       |                                              | リンク値の設定は、スタートアップ コ<br>ンフィギュレーションではなく、実行コ<br>ンフィギュレーションにのみ保存される<br>ことに注意してください。 |
| ステップ1 | <b>reload</b><br>例:<br>Device# <b>reload</b> | スイッチを再起動します。                                                                   |

# BUM トラフィック最適化の設定

グローバル BUM トラフィック最適化を設定するには、次の手順を実行します。

|       | コマンドまたはアクション                                                 | 目的                                    |
|-------|--------------------------------------------------------------|---------------------------------------|
| ステップ1 | enable                                                       | 特権 EXEC モードを有効にします。                   |
|       | 例:                                                           | • パスワードを入力します(要求され                    |
|       | Device> <b>enable</b>                                        | た場合)。                                 |
| ステップ2 | configure terminal                                           | グローバル コンフィギュレーション                     |
|       | 例:                                                           | モードを開始します。                            |
|       | Device#configure terminal                                    |                                       |
| ステップ3 | svl l2bum optimization                                       | StackWise Virtual セットアップ内の BUM        |
|       | 例:                                                           | トラフィックの最適化をグローバルに有                    |
|       | Device(config)# <b>svl 12bum optimization</b>                | 効にします。この機能は、デフォルトで<br>イネーブルにされています。   |
|       |                                                              | この機能を無効化するには、このコマン<br>ドの no 形式を使用します。 |
| ステップ4 | end                                                          | 特権 EXEC モードに戻ります。                     |
|       | 例:                                                           |                                       |
|       | Device(config-if)# <b>end</b>                                |                                       |
| ステップ5 | show platform pm l2bum-status vlan                           | VLANの転送ポート数(転送ステートの<br>物理ポート教)なまテレオオ  |
|       | 751.                                                         | 177/1240「数」と衣小しより。                    |
|       | וי עיקן .<br>Device# show platform pm l2bum-status<br>vlan 1 |                                       |

|       | コマンドまたはアクション                                                        | 目的                |
|-------|---------------------------------------------------------------------|-------------------|
| ステップ6 | show platform software fed switch ac fss<br>bum-opt summary         | 最適化の最終ステートを表示します。 |
|       | 例:                                                                  |                   |
|       | Device# show platform software fed<br>switch ac fss bum-opt summary |                   |

# StackWise Virtual Fast Hello デュアルアクティブ検出リンクの設定

StackWise Virtual Fast Hello DAD リンクを設定するには、次の手順を実行します。この手順は 任意です。

|               | コマンドまたはアクション                                                                                                    | 目的                                                                                                    |
|---------------|----------------------------------------------------------------------------------------------------|----------------------------------------------------------------------------------------------------|
| ステップ1         | enable                                                                                                    | 特権 EXEC モードを有効にします。                                                                                       |
|               | 例:<br>Device> <b>enable</b>                                                                                                    | <ul> <li>パスワードを入力します(要求された場合)。</li> </ul>                                                                 |
| ステップ2         | configure terminal                                                                                                    | グローバル コンフィギュレーション                                                                                         |
|               | 例:                                                                                                    | モードを開始します。<br>                                                                                            |
|               | Device# <b>configure terminal</b>                                                                                                    |                                                                                                    |
| ステップ <b>3</b> | <pre>interface { TenGigabitEthernet   FortyGigabitEthernet   TwentyFiveGigE } <interface> 例: Device(config)#interface TenGigabitEthernet1/2/0/5</interface></pre> | イーサネット インターフェイス コン<br>フィギュレーション モードを開始しま<br>す。                                                            |
| ステップ4         | stackwise-virtual dual-active-detection<br>例:<br>Device(config-if)#stackwise-virtual<br>dual-active-detection                                                     | インターフェイスを StackWise Virtual<br>デュアルアクティブ検出に関連付けま<br>す。<br>(注) このコマンドは、設定後はデ<br>バイス上に表示されません<br>が、機能し続けます。 |
| ステップ5         | end<br>例:<br>Device(config-if)#end                                                                                                    | 特権 EXEC モードに戻ります。                                                                                         |

I

|       | コマンドまたはアクション                              | 目的                                                                                                    |
|-------|-------------------------------------------|----------------------------------------------------------------------------------------------------|
| ステップ6 | write memory<br>例:<br>Device#write memory | システムRAMにある実行コンフィギュ<br>レーションを保存し、ROMmon 変数を<br>更新します。変更を保存しないと、ス<br>イッチのリロード時に変更がスタート<br>アップ コンフィギュレーションに含ま<br>れなくなります。stackwise-virtual<br>dual-active-detection の設定は、実行コ<br>ンフィギュレーションにのみ保存され、<br>スタートアップ コンフィギュレーショ<br>ンには保存されないことに注意してくだ<br>さい。 |
| ステップ1 | reload<br>例:<br>Device# <b>reload</b>     | スイッチを再起動し、設定を有効にしま<br>す。                                                                                                    |

# ePAgP デュアル アクティブ検出の有効化

ePAgPデュアルアクティブ検出をスイッチポートで有効にするには、次の手順を実行します。 この手順は任意です。

|       | コマンドまたはアクション                                                                                                    | 目的                                           |
|-------|----------------------------------------------------------------------------------------------------|----------------------------------------------|
| ステップ1 | enable                                                                                                    | 特権 EXEC モードを有効にします。                          |
|       | 例:                                                                                                    | <ul> <li>・パスワードを入力します(要求さ)</li> </ul>        |
|       | Device> <b>enable</b>                                                                                                    | れた場合)。                                       |
| ステップ2 | configure terminal                                                                                                    | グローバル コンフィギュレーション                            |
|       | 例:                                                                                                    | モードを開始します。                                   |
|       | Device# <b>configure terminal</b>                                                                                                    |                                              |
| ステップ3 | <pre>interface { TenGigabitEthernet   FortyGigabitEthernet   TwentyFiveGigE } interface 例: Device(config)#interface TenGigabitEthernet1/2/0/3</pre> | イーサネットインターフェイス コン<br>フィギュレーションモードを開始しま<br>す。 |

|                | コマンドまたはアクション                                                                                                    | 目的                                                                                     |
|----------------|----------------------------------------------------------------------------------------------------|----------------------------------------------------------------------------------------|
| ステップ4          | channel-group group_ID mode desirable<br>例:<br>Device(config-if)#channel-group 1 mode<br>desirable                                                                    | 10 ギガビットイーサネット インター<br>フェイスに対して、1 ~ 128 の範囲の<br>チャネルグループ ID を使用して PAgP<br>MEC を有効にします。 |
| ステップ5          | exit<br>例:<br>Device(config-if)#exit                                                                                                    | インターフェイス コンフィギュレー<br>ション モードを終了します。                                                    |
| ステップ6          | interface port-channel channel-group-id<br>例:<br>Device(config)#interface port-channel<br>1                                                                           | 設定するポートチャネルインターフェ<br>イスを選択します。                                                         |
| ステップ <b>1</b>  | shutdown<br>例:<br>Device(config-if)#shutdown                                                                                                    | インターフェイスをシャットダウンし<br>ます。                                                               |
| ステップ <b>8</b>  | exit<br>例:<br>Device(config-if)#exit                                                                                                    | インターフェイス コンフィギュレー<br>ション モードを終了します。                                                    |
| ステップ <b>9</b>  | stackwise-virtual<br>例:<br>Device(config)#stackwise-virtual                                                                                                    | StackWise Virtual コンフィギュレーショ<br>ン モードを開始します。                                           |
| ステップ 10        | dual-active detection pagp<br>例:<br>Device(config-stackwise-virtual)#dual-active<br>detection pagp                                                                    | pagpデュアルアクティブ検出を有効に<br>します。この設定はデフォルトで有効<br>になっています。                                   |
| ステップ <b>11</b> | dual-active detection pagp trust<br>channel-group channel-group id<br>例:<br>Device (config-stackwise-virtual) #dual-active<br>detection pagp trust channel-group<br>1 | 設定した ID のチャネルグループで、<br>デュアルアクティブ検出トラストモー<br>ドを有効にします。                                  |
| ステップ <b>12</b> | exit<br>例:<br>Device(config-stackwise-virtual)#exit                                                                                                    | StackWise Virtual コンフィギュレーショ<br>ン モードを終了します。                                           |
| ステップ <b>13</b> | interface port-channel portchannel<br>例:                                                                                                    | スイッチにポートチャネルが設定され<br>ます。                                                               |

|                | コマンドまたはアクション                                        | 目的                                                                                                    |
|----------------|-----------------------------------------------------|----------------------------------------------------------------------------------------------------|
|                | Device (config) <b>#interface port-channel</b><br>1 |                                                                                                    |
| ステップ14         | no shutdown<br>例:<br>Device(config-if)#no shutdown  | スイッチに設定されているポートチャ<br>ネルを有効にします。                                                                                                    |
| ステップ15         | end<br>例:<br>Device(config-if)# <b>end</b>          | インターフェイス コンフィギュレー<br>ション モードを終了します。                                                                                                    |
| ステップ <b>16</b> | write memory<br>例:<br>Device#write memory           | システムRAMにある実行コンフィギュ<br>レーションを保存し、ROMmon変数を<br>更新します。変更を保存しないと、ス<br>イッチのリロード時に変更がスタート<br>アップコンフィギュレーションに含ま<br>れなくなります。dual-active detection<br>pagp trust channel-group channel-group<br>id の設定は、リロード後に実行コン<br>フィギュレーションとスタートアップ<br>コンフィギュレーションに保存される<br>ことに注意してください。 |
| ステップ <b>17</b> | reload<br>例:<br>Device#reload                       | スイッチを再起動し、設定を有効にし<br>ます。                                                                                                    |

# リカバリによるリロードの無効化

StackWise Virtual リンクの障害から回復した後、リカバリモードのスイッチは、、スイッチを 自動的にリロードすることでリカバリアクションを実行します。。これは、リンク障害が発生 した場合のデフォルトの動作です。スイッチをリカバリモードに維持し、スイッチが自動的に リロードしないようにするには、次のステップを実行する必要があります。

|       | コマンドまたはアクション                | 目的                                        |
|-------|-----------------------------|-------------------------------------------|
| ステップ1 | enable                      | 特権 EXEC モードを有効にします。                       |
|       | 例:<br>Device> <b>enable</b> | <ul> <li>パスワードを入力します(要求された場合)。</li> </ul> |

|       | コマンドまたはアクション                                                            | 目的                                                                                                    |
|-------|-------------------------------------------------------------------------|----------------------------------------------------------------------------------------------------|
| ステップ2 | configure terminal<br>का                                                | グローバル コンフィギュレーション<br>モードを開始します。                                                                                     |
|       | Device#configure terminal                                               |                                                                                                    |
| ステップ3 | stackwise-virtual<br>例:                                                 | Cisco StackWise Virtual を有効にして、<br>StackWise Virtual モードを開始します。                                                     |
|       | Device(config)# <b>stackwise-virtual</b>                                |                                                                                                    |
| ステップ4 | dual-active recovery-reload-disable<br>例:                               | スイッチの自動リカバリによるリロード<br>を無効にします。                                                                                      |
|       | Device(config-stackwise-virtual)#dual-active<br>recovery-reload-disable | <b>dual-active recovery-reload-disable</b> の設定は、実行コンフィギュレーションにのみ保存され、スタートアップコンフィ<br>ギュレーションには保存されないことに<br>注意してください。 |
| ステップ5 | end                                                                     | 特権 EXEC モードに戻ります。                                                                                                   |
|       | 例:                                                                      |                                                                                                    |
|       | Device(config-stackwise-virtual)#end                                    |                                                                                                    |

### Cisco StackWise Virtual の無効化

スイッチ上の Cisco StackWise Virtual を無効にするには、次の手順を実行します。

|       | コマンドまたはアクション              | 目的                                             |
|-------|---------------------------|------------------------------------------------|
| ステップ1 | enable                    | 特権 EXEC モードを有効にします。                            |
|       | 例:                        | <ul> <li>・パスワードを入力します(要求さ<br/>れた場合)</li> </ul> |
|       | Device> <b>enable</b>     |                                                |
| ステップ2 | configure terminal        | グローバル コンフィギュレーション                              |
|       | 例:                        | モードを開始します。                                     |
|       | Device#configure terminal |                                                |

I

|               | コマンドまたはアクション                                                                                                  | 目的                                  |
|---------------|----------------------------------------------------------------------------------------------------|-------------------------------------|
| ステップ3         | interface { TenGigabitEthernet  <br>FortyGigabitEthernet  <br>TwentyFiveGigE } <interface><br/>例:</interface> | インターフェイス コンフィギュレー<br>ション モードを開始します。 |
|               | Device(config)#interface<br>TenGigabitEthernet 1/2/0/3                                                        |                                     |
| ステップ4         | no stackwise-virtual dual-active-detection                                                                    | StackWise Virtual DAD からインター        |
|               | 例:                                                                                                    | フェイスの関連付けを解除します。                    |
|               | Device(config-if)#no stackwise-virtual<br>dual-active-detection                                               |                                     |
| ステップ5         | ステップステップ3(52ページ)を<br>繰り返します。                                                                                  | インターフェイス コンフィギュレー<br>ション モードを開始します。 |
|               | 例:                                                                                                    |                                     |
|               | Device(config)# <b>interface</b><br>TenGigabitEthernet 1/2/0/2                                                |                                     |
| ステップ6         | no stackwise-virtual link link                                                                                | SVL からインターフェイスの関連付け                 |
|               | 例:                                                                                                    | を解除します。                             |
|               | Device(config-if)#no stackwise-virtual<br>link 1                                                              |                                     |
| ステップ <b>1</b> | exit                                                                                                    | インターフェイス コンフィギュレー                   |
|               | 例:                                                                                                    | ション モードを終了します。                      |
|               | Device(config-if)# <b>exit</b>                                                                                |                                     |
| ステップ8         | no stackwise-virtual                                                                                          | StackWise Virtual の設定を無効にしま         |
|               | 例:                                                                                                    | す。                                  |
|               | Device(config)#no stackwise-virtual                                                                           |                                     |
| ステップ9         | exit                                                                                                    | グローバル コンフィギュレーション                   |
|               | 例:                                                                                                    | モードを終了します。                          |
|               | Device (config) # <b>exit</b>                                                                                 |                                     |
| ステップ10        | write memory                                                                                                  | 実行コンフィギュレーションを保存し                   |
|               | 例:                                                                                                    | \$`9°                               |
|               | Device#write memory                                                                                           |                                     |
| ステップ 11       | reload                                                                                                    | スイッチを再起動し、設定を有効にし<br>ます             |
|               | 例:                                                                                                    | ь ў о                               |
|               | Deatce# <b>Letoad</b>                                                                                         |                                     |

# StackWise Virtual の設定例

ここでは、次の設定例について説明します。

- •例: StackWise Virtual リンクの設定 (53 ページ)
- 例: StackWise Virtual リンク情報の表示 (54 ページ)

### 例: StackWise Virtual リンクの設定

次に、スイッチで SVL を設定するための設定例を示します。

スイッチ1:

```
Device>enable
Device#configure terminal
Device(config)#interface TenGigabitEthernet1/0/1
Device(config-if)#stackwise-virtual link 1
```

WARNING: All the extraneous configurations will be removed for TenGigabitEthernet1/0/1
on reboot
INFO: Upon reboot, the config will be part of running config but not part of start up
config.
Device(config-if)#end
Device#write memory
Device#reload

スイッチ2:

Device>enable Device#configure terminal Device(config)#interface TenGigabitEthernet1/0/1 Device(config-if)#stackwise-virtual link 1

WARNING: All the extraneous configurations will be removed for TenGigabitEthernet1/0/1 on reboot INFO: Upon reboot, the config will be part of running config but not part of start up config. Device(config-if)#end Device#write memory Device#reload

# 例: StackWise Virtual Fast Hello デュアルアクティブ検出リンクの設定

次に、スイッチ1およびスイッチ2での StackWise Virtual Fast Hello デュアルアクティブ検出リ ンクの設定例を示します。StackWise Virtual リンクポートとしてすでに設定されているポート では、StackWise Virtual Fast Hello デュアルアクティブ検出リンクを設定できません。

```
On Switch 1:
Device>enable
Device#configure terminal
Device(config)#interface TenGigabitEthernet3/0/1
Device(config-if)#stackwise-virtual dual-active-detection
```

WARNING: All the extraneous configurations will be removed for TenGigabitEthernet3/0/1 on reboot INFO: Upon reboot, the config will be part of running config but not part of start up config. Device(config-if)#exit On Switch 2: Device(config)#interface TenGigabitEthernet3/0/1 Device (config-if) #stackwise-virtual dual-active-detection WARNING: All the extraneous configurations will be removed for TenGigabitEthernet3/0/1 on reboot. INFO: Upon reboot, the config will be part of running config but not part of start up config. Device (config-if) #end On both the switches: Device#write memory Device#reload

### 例: StackWise Virtual リンク情報の表示

show stackwise-virtual link コマンドの出力例

```
Device#show stackwise-virtual link
Stackwise Virtual Configuration:
 _____
Stackwise Virtual : Enabled
Domain Number :
                       1
Switch Stackwise Virtual Link
                            Ports
      _____
                            ____
1
      1
                            TenGigabitEthernet1/1/0/1
2
      1
                            TenGigabitEthernet2/1/0/1
```

スタンドアロンモードのデフォルトでは、他のスイッチ番号に明示的に変更されない限り、ス イッチはスイッチ1として識別されます。StackWise Virtual への変換中に、スイッチ番号は自 動的に変更され、StackWise Virtual ドメイン内2つのスイッチが反映されます。

### 例: StackWise Virtual デュアルアクティブ検出リンク情報の表示

show stackwise-virtual dual-active-detection コマンドの出力例

StackWise Virtual DAD リンクの設定:

Device#**show stackwise-virtual dual-active-detection** Recovery Reload for switch 1: Enabled Recovery Reload for switch 2: Enabled Dual-Active-Detection Configuration:

| Switch | Dad port                  | Status |
|--------|---------------------------|--------|
|        |                           |        |
| 1      | TenGigabitEthernet1/3/0/1 | up     |
| 2      | TenGigabitEthernet2/3/0/1 | up     |

**dual-active recovery-reload-disable** コマンドを設定した後の StackWise Virtual DAD リンクの設定:

```
Device#show stackwise-virtual dual-active-detection
Recovery Reload for switch 1: Enabled
Recovery Reload for switch 2: Enabled
Dual-Active-Detection Configuration:
Switch
         Dad port
                                        Status
____
           _____
                                        _____
1
           TenGigabitEthernet1/3/0/1
                                        up
2
           TenGigabitEthernet2/3/0/1
                                        up
```

#### show stackwise-virtual dual-active-detection epagp コマンドの出力例

StackWise Virtual DAD ePAgP 情報:

Device#**show stackwise-virtual dual-active-detection pagp** Pagp dual-active detection enabled: Yes In dual-active recovery mode: No Recovery Reload for switch 1: Enabled Recovery Reload for switch 2: Enabled

Channel group 11

|            | Dual-Active    | Partner | Partner | Partner |
|------------|----------------|---------|---------|---------|
| Port       | Detect Capable | Name    | Port    | Version |
| Fo1/1/0/17 | Yes            | SwitchA | Hu2/0/1 | 1.1     |
| Fo2/2/0/21 | Yes            | SwitchA | Hu1/0/4 | 1.1     |

出力の**Partner Name**フィールドと**Partner Port**フィールドは、MEC を介して PagP ポートチャ ネルが接続されているピアスイッチの名前とポートを表します。

# **Cisco StackWise Virtual**の設定の確認

StackWise Virtual の設定を確認するには、次の show コマンドを使用します。

| show stackwise-virtual switch <i>number</i> <1-2>    | スタック内の特定のスイッチの情報を表示します。                     |  |
|------------------------------------------------------|---------------------------------------------|--|
| show stackwise-virtual link                          | StackWise Virtual リンク情報を表示します。              |  |
| show stackwise-virtual bandwidth                     | Cisco StackWise Virtual で利用できる帯域幅を表示します。    |  |
| show stackwise-virtual neighbors                     | Cisco StackWise Virtual ネイバーを表示します。         |  |
| show stackwise-virtual<br>dual-active-detection      | StackWise Virtual のデュアルアクティブ検出情報を<br>表示します。 |  |
| show stackwise-virtual<br>dual-active-detection pagp | ePAgPデュアルアクティブ検出情報を表示します。                   |  |

| Switch <sup>1</sup> / <sub>2</sub> renumber <sup>1</sup> / <sub>2</sub> | (任意)新しいスイッチ番号を割り当てます。デフォ |
|-------------------------------------------------------------------------|--------------------------|
|                                                                         | ルトの数は1です。                |

# StackWise Virtual に関するその他の関連資料

関連資料

| 関連項目                              | マニュアルタイトル                                                        |
|-----------------------------------|------------------------------------------------------------------|
| この章で使用するコマンドの完全な構文お<br>よび使用方法の詳細。 | 『High Availability Command Reference for Catalyst 9400 Switches』 |

# **Cisco StackWise Virtual**の機能の履歴と情報

| リリース                          | 変更内容                                                                         |
|-------------------------------|------------------------------------------------------------------------------|
| Cisco IOS XE Fuji 16.9.1      | この機能が Cisco Catalyst 9404R および Cisco Catalyst<br>9407R スイッチに導入されました。         |
| Cisco IOS XE Everest 16.11.1  | <ul> <li>この機能は、Cisco Catalyst 9410R スイッチに導入されました。</li> </ul>                 |
|                               | •DAD リカバリのよるリロードを無効にするコマン<br>ドが導入されました。                                      |
| Cisco IOS XE Amsterdam 17.2.x | Cisco StackWise Virtual が設定されたスイッチで BUM ト<br>ラフィック最適化機能がサポートされるようになりま<br>した。 |

![](_page_62_Picture_0.jpeg)

# **ISSU**の設定

- ISSU を実行するための前提条件 (57 ページ)
- ISSU について (57 ページ)
- ISSU の実行に関する制約事項および注意事項 (59ページ)
- •1 ステップワークフローを使用したソフトウェアのアップグレード (59 ページ)
- ・3 ステップワークフローを使用したソフトウェアのアップグレード(60ページ)
- ISSU のモニタリング (61 ページ)
- ISSU の機能情報 (62 ページ)

# ISSU を実行するための前提条件

In-Service Software Upgrade (ISSU)を実行する場合は、次の前提条件が適用されます。

- アクティブのスーパーバイザモジュール が新しい Cisco IOS XE イメージにアクセスできる。または、IOS XE イメージが事前にフラッシュにロードされている。
- デバイスが、インストールモードで実行されている。
- •ノンストップフォワーディング (NSF) を有効にする。

# ISSU について

ISSUは、ネットワークがパケットの転送を継続している間に、デバイス上の別のイメージに イメージをアップグレードするプロセスです。ISSUを活用することで、ネットワークを停止 させずにソフトウェアをアップグレードすることができます。イメージは、各パッケージが個 別にアップグレードされるインストールモードでアップグレードされます。

ISSUは、ソフトウェアのアップグレードとロールバックをサポートします。1つのステップまたは3つのステップで実行できます。

Cisco StackWise Virtual ソリューションは ISSU をサポートします。このソリューションは、1 つの仮想スイッチを形成するように互いに接続された2つのスイッチで構成されています。詳 細については、このマニュアルの「*Cisco StackWise Virtual* の設定」の章を参照してください。

![](_page_63_Picture_2.jpeg)

(注)

ISSUは、スタンドアロンスイッチ上のデュアルスーパーバイザモジュール設定でサポートされています。

スイッチに Cisco StackWise Virtual が設定された場合、ISSU は単一のスーパーバイザモジュール設定でのみサポートされます。

#### ISSUアップグレード

次のステップでは、ISSU を実行する際に従うプロセスについて説明します。

- スタンバイスイッチとアクティブスイッチのに新しいイメージをコピーします。
- 2. ファイルを解凍し、アクティブスイッチとスタンバイスイッチの両方のにパッケージをコ ピーします。
- 3. スタンバイスイッチのにパッケージをインストールします。
- スタンバイスイッチのを再起動します。
   これで、スタンバイスイッチのが新しいソフトウェアにアップグレードされます。
- 5. アクティブスイッチのにパッケージをインストールします。
- アクティブスイッチのを再起動し、スタンバイを新しいアクティブスイッチのにスイッチ オーバーします。スイッチオーバー後、新しいスタンバイスイッチのは新しいソフトウェ アで起動します。新しいソフトウェアイメージが新しいアクティブスイッチのにすでにイ ンストールされているため、ISSU が完了します。

#### ISSU アップグレード:3 ステップのワークフロー

このワークフローには、追加、アクティブ化、コミットの3つのステップがあります。アク ティブ化後、すべてのスイッチが新しいソフトウェアバージョンにアップグレードされます。 ただし、ソフトウェアは自動的にコミットされなるのではなく、install commit コマンドを使 用して手動で実行する必要があります。このアプローチの利点は、システムを以前のソフト ウェアバージョンにロールバックできることです。install abort-timer-stop または install commit コマンドを使用してロールバックタイマーを停止しない場合、システムは自動的にロールバッ クします。ロールバックタイマーが停止している場合は、新しいソフトウェアバージョンをデ バイス上で任意の期間実行してから、以前のバージョンにロールバックできます。

#### ISSU アップグレード:1ステップのワークフロー

このワークフローは1つのステップのみがあり、最適化に役立ちます。アップグレードは自動 的にコミットされるため、ロールバックできません。

ISSU リリースのサポートおよび推奨されるリリースの詳細については、「Technical References」 → 「In-Service Software Upgrade (ISSU)」を参照してください。

# ISSU の実行に関する制約事項および注意事項

- ISSUは、Stackwise Virtualの両方のスイッチがインストールモードで起動されている場合にのみサポートされます。(シャーシがバンドルモードで起動されている場合、ISSUはサポートされません)。
- ハードウェアとソフトウェアの同時アップグレードはサポートされていません。一度に実行できるアップグレード操作は1つだけです。
- ・メンテナンスウィンドウ内でアップグレードを実行することを推奨します。
- ・ISSU プロセスの実行中は、設定を変更しないでください。
- ISSU を使用したダウングレードはサポートされません。
- ISSU は、Cisco IOS XE Fuji 16.9.1 から Cisco IOS XE Fuji 16.9.2 へのアップグレードではサポートされていません。
- ISSU は、Cisco IOS XE Fuji 16.9.x から Cisco IOS XE Gibraltar 16.10.x または Cisco IOS XE Gibraltar 16.11.x へのアップグレードではサポートされていません。これは、シングルスーパーバイザモジュールとデュアル スーパーバイザモジュールの両方のセットアップに適用されます。
- Cisco IOS XE Fuji 16.9.x から Cisco IOS XE Gibraltar 16.12.x への ISSUの実行時、OSPFv3 で interface-id snmp-if-index コマンドが設定されていないとパケット損失が発生する可能性 があります。ISSU を実行する際は、メンテナンス期間中かデバイスをネットワークから 分離(メンテナンスモード機能を使用)した後、事前に interface-id snmp-if-index コマン ドを設定しておいてください。

# 1ステップワークフローを使用したソフトウェアのアッ プグレード

始める前に

- デバイスは、インストールモードで起動する必要があります。
- SVL が起動していることを確認します。

|       | コマンドまたはアクション                                                                     | 目的                                                                                                  |
|-------|----------------------------------------------------------------------------------|----------------------------------------------------------------------------------------------------|
| ステップ1 | enable<br>例:<br>Switch> enable                                                   | 特権 EXEC モードを有効にします。パ<br>スワードを入力します(要求された場<br>合)。                                                    |
| ステップ2 | install add file { ftp:   tftp:   flash:   disk:<br>*.bin } activate issu commit | 両方のスイッチへのイメージのダウン<br>ロードとパッケージへの拡張、手順に<br>従った各スイッチのアップグレードな<br>ど、すべてのアップグレード手順のシー<br>ケンスを自動化します。    |
|       |                                                                                  | <ul> <li>(注) このコマンドは、スイッチが</li> <li>バンドルイメージを使用して</li> <li>起動された場合にエラーをス</li> <li>ローします。</li> </ul> |

#### 手順

# **3**ステップワークフローを使用したソフトウェアのアッ プグレード

#### 始める前に

- デバイスは、インストールモードでブートする必要があります。
- •SVL が起動していることを確認します。

|       | コマンドまたはアクション                                     | 目的                      |
|-------|--------------------------------------------------|-------------------------|
| ステップ1 | enable                                           | 特権 EXEC モードを有効にします。パ    |
|       | 例:                                               | スワードを入力します(要求された場<br> \ |
|       | Switch> enable                                   |                         |
| ステップ2 | install add file { ftp:   tftp:   flash:   disk: | このコマンドは、イメージをブートフ       |
|       | *.bin }                                          | ラッシュにダウンロードし、両方のス       |
|       | 例:                                               | イッテので展開します。             |
|       | Switch# install add file ftp:file.bin            |                         |
| ステップ3 | install activate issu                            | このコマンドを実行すると、次の一連の      |
|       | 例:                                               | イベントが発生します。<br>         |

|       | コマンドまたはアクション                                   | 目的                                                                                                    |
|-------|------------------------------------------------|----------------------------------------------------------------------------------------------------|
|       | Switch# install activate issu                  | <ol> <li>ロールバックタイマーが開始されま<br/>す。ロールバックタイマーが期限切<br/>れになると、システムは ISSU の開<br/>始前に同じステートにロールバック<br/>します。ロールバックタイマーは、<br/>install abort-timer stop コマンドを使<br/>用して停止できます。ISSU は、<br/>install abort issu コマンドを使用し<br/>てロールバックできます。</li> </ol> |
|       |                                                | <ol> <li>スタンバイスイッチのが新しいソフ<br/>トウェアでプロビジョニングされ、<br/>新しいソフトウェアバージョンでリ<br/>ロードされます。次に、アクティブ<br/>スイッチのに新しいソフトウェアが<br/>プロビジョニングされ、リロードさ<br/>れます。新しいイメージを持つスタ<br/>ンバイスイッチのがアクティブス<br/>イッチのスになり、古いアクティブ<br/>スイッチのがスタンバイになりま<br/>す。</li> </ol> |
|       |                                                | <ol> <li>この手順の最後に、両方のスイッチ<br/>のが新しいソフトウェアイメージで<br/>実行されます。</li> </ol>                                                                                                    |
| ステップ4 | install commit<br>例:<br>Switch# install commit | <ul> <li>commit コマンドは、必要なクリーン<br/>アップを実行し、新しいソフトウェアを<br/>永続的に有効にして(古いバージョンの<br/>ソフトウェアを削除して)、ロールバッ<br/>クタイマーを停止します。コミット後の<br/>再起動は、新しいソフトウェアで起動し<br/>ます。</li> <li>(注) このコマンドを使用すると、<br/>ロールバックは行われませ<br/>ん。</li> </ul>                 |

# ISSU のモニタリング

I

SatckWise Virtual で ISSU を確認するには、次の show コマンドを使用します。

| コマンド                     | 説明                                                                                   |
|--------------------------|--------------------------------------------------------------------------------------|
| show issu clients        | 現在の ISSU クライアント(つまり、ISSU で<br>サポートされているネットワーク アプリケー<br>ションとプロトコル)のリストを表示します。         |
| show issu message types  | 特定のクライアントでサポートされている<br>ISSUメッセージの形式、バージョン、サイズ<br>を表示します。                             |
| show issu negotiated     | メッセージバージョンまたはクライアント機<br>能に関して発生したネゴシエーションの結果<br>を表示します。                              |
| show issu sessions       | クライアントステータスが差し迫ったソフト<br>ウェアアップグレードと互換性があるかどう<br>かなど、特定のISSUクライアントに関する詳<br>細情報を表示します。 |
| show issu comp-matrix    | ISSU互換性マトリクスに関する情報を表示します。                                                            |
| show issu entities       | 1 つ以上の ISSU クライアント内のエンティ<br>ティに関する情報を表示します。                                          |
| show issu state [detail] | 現在の ISSU ステートを表示します。                                                                 |

# **ISSU**の機能情報

次の表に、このモジュールで説明した機能に関するリリース情報を示します。この表は、ソフ トウェア リリース トレインで各機能のサポートが導入されたときのソフトウェア リリースだ けを示しています。その機能は、特に断りがない限り、それ以降の一連のソフトウェアリリー スでもサポートされます。

プラットフォームのサポートおよびシスコ ソフトウェア イメージのサポートに関する情報を 検索するには、Cisco Feature Navigator を使用します。Cisco Feature Navigator にアクセスするに は、www.cisco.com/go/cfn に移動します。Cisco.com のアカウントは必要ありません。

| 機能名                                    | リリース                     | 機能情報                                                |
|----------------------------------------|--------------------------|-----------------------------------------------------|
| ISSU                                   | Cicso IOS XE Fuji 16.9.1 | この機能が導入されました。                                       |
| Cisco StackWise Virtual スイッ<br>チの ISSU | Cisco IOS XE Fuji 16.9.2 | この機能は、Cisco StackWise<br>Virtual スイッチで有効になり<br>ました。 |